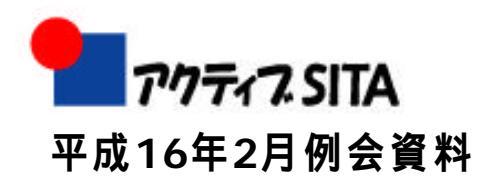

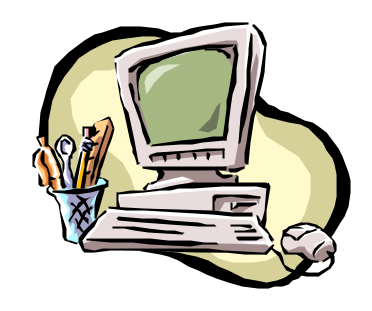

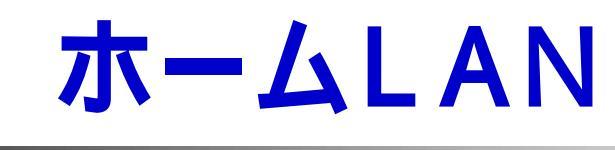

- 1. <u>はじめに</u>
- 2. <u>ホームLAN事例</u>
- 3. <u>アンケートから</u>
- 4. <u>課題</u>
- 5. <u>ネットワークの接続確認</u>

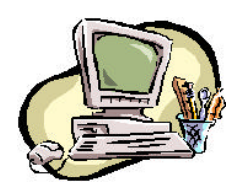

6. <u>まとめ</u>

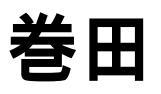

(fmakita@active-sita.com)

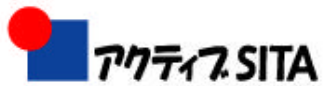

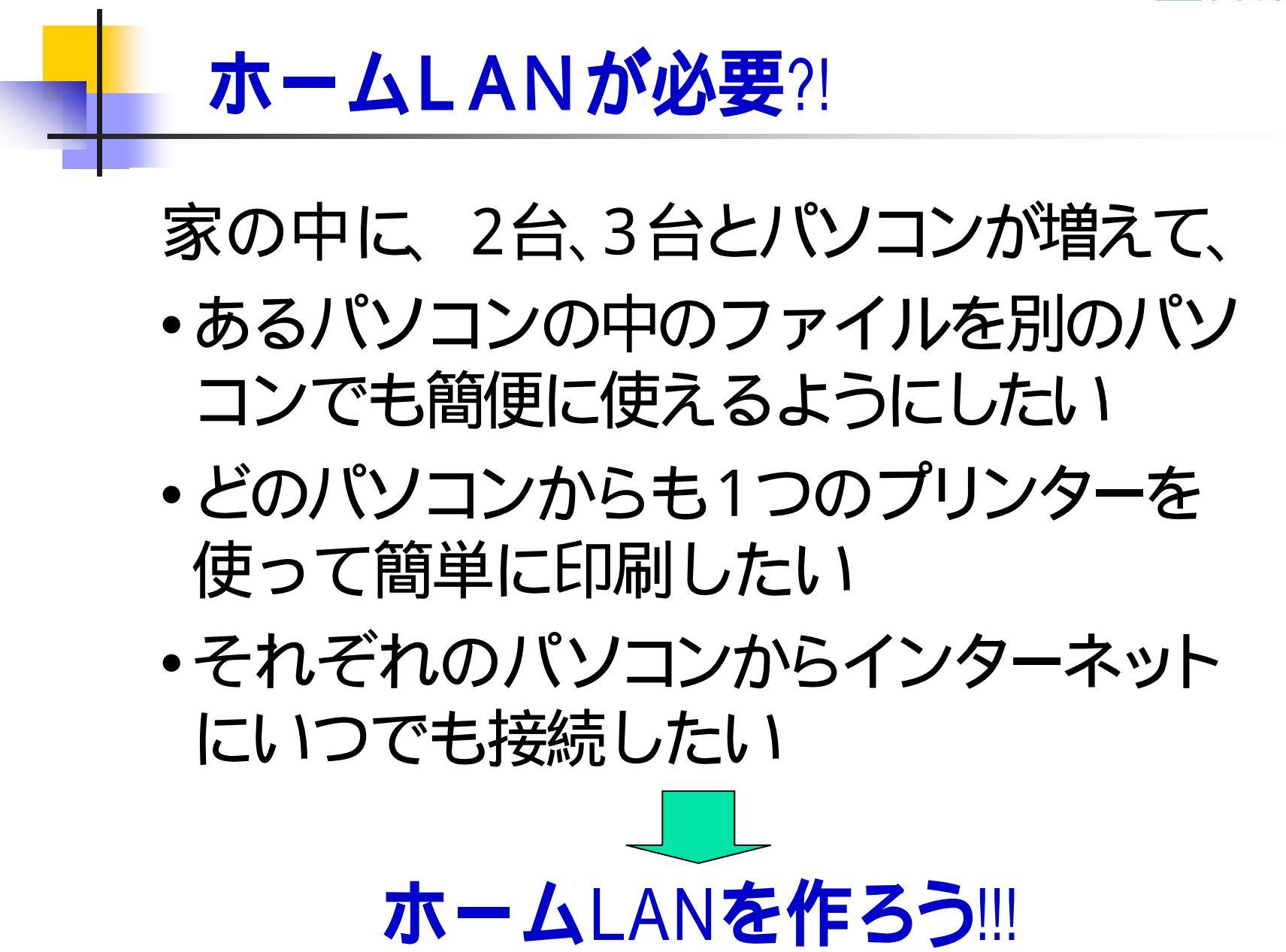

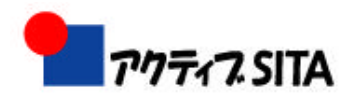

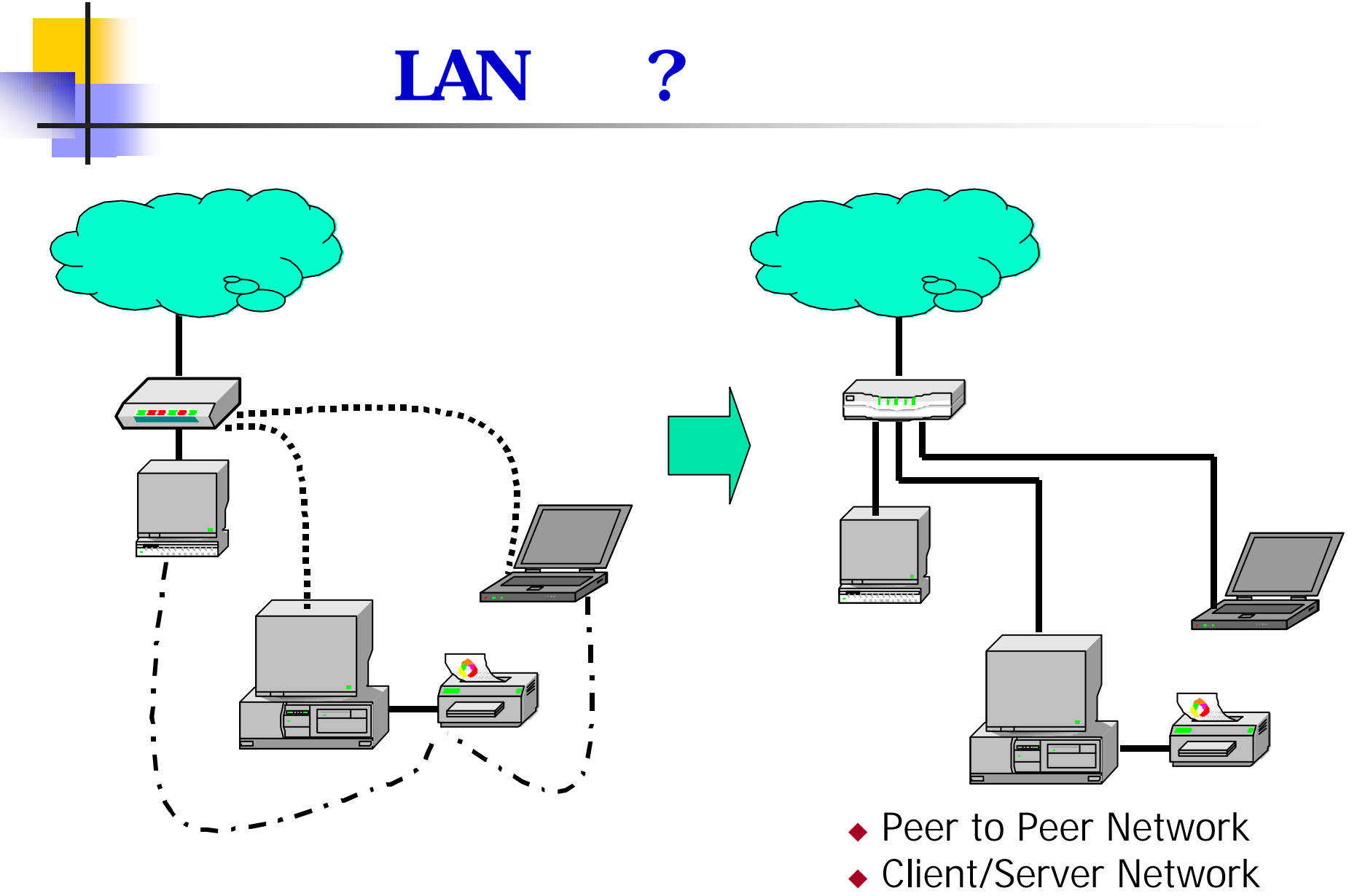

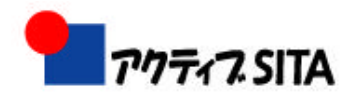

## あなたのホームLAN(1)

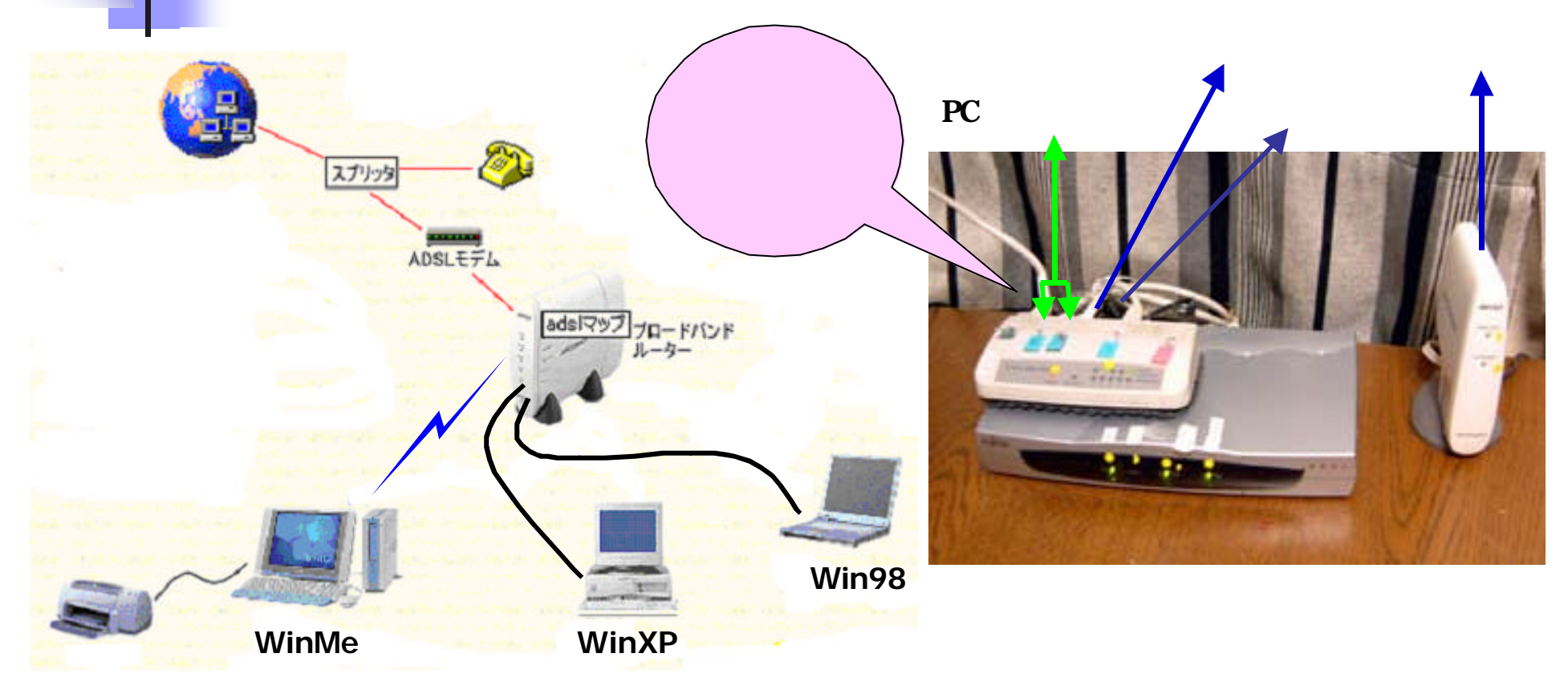

セキュリティも安全な、プリンターの共有方法?

自分のパソコンをプロバイダーも異なる友人宅のLANに繋いでインターネットをするにはどういうふうに設定を変えるのですか? 具体的には、実家に帰ったときにアナログでインターネットをしたいのですがどうしたらいいのですか? (ホーム)LAN内ではプロバイダーが違うpcもLANに繋ぐこと出来ますか?

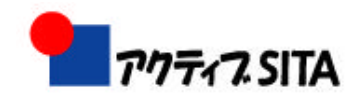

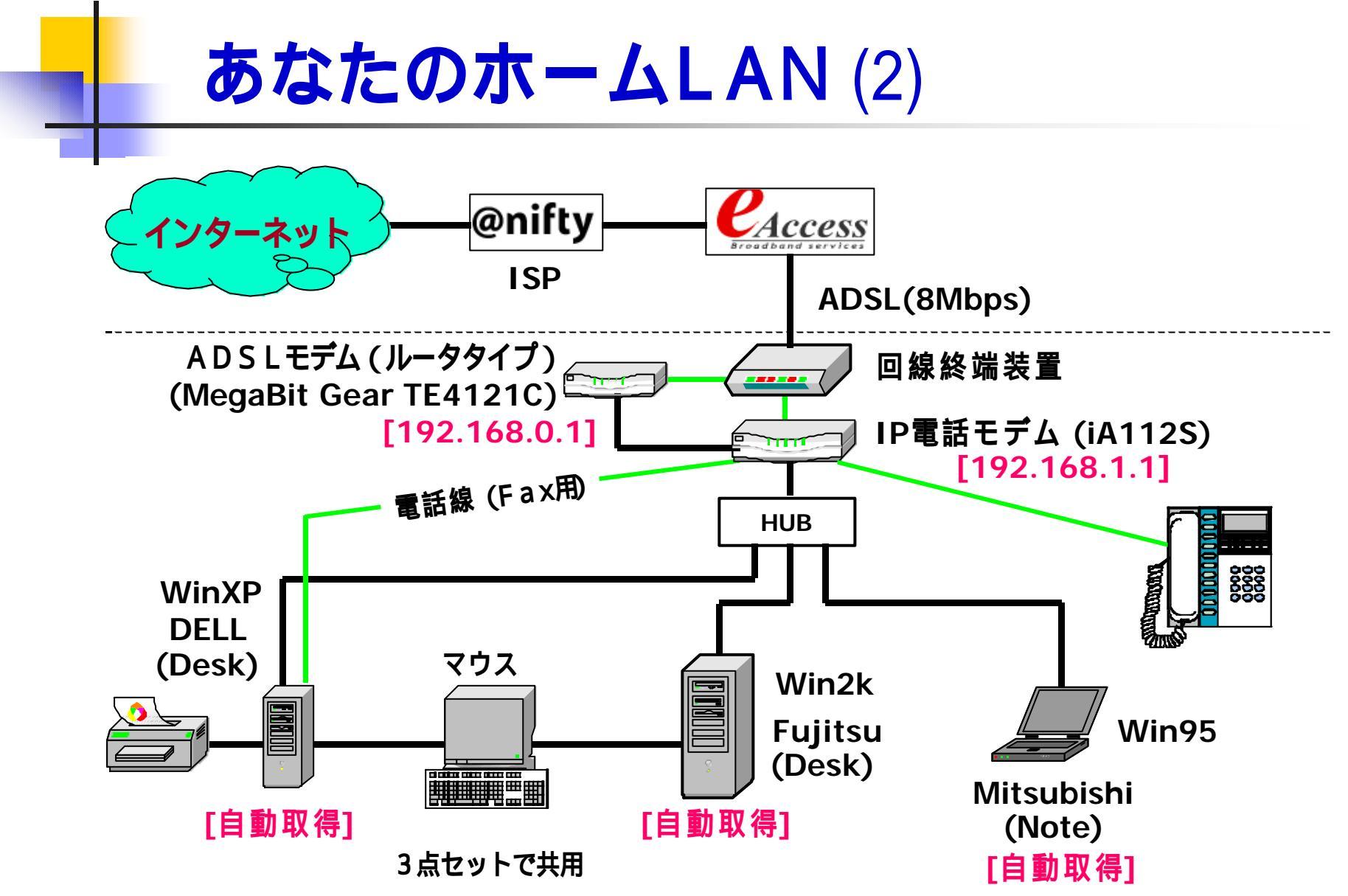

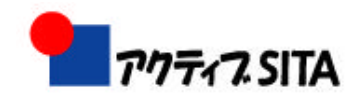

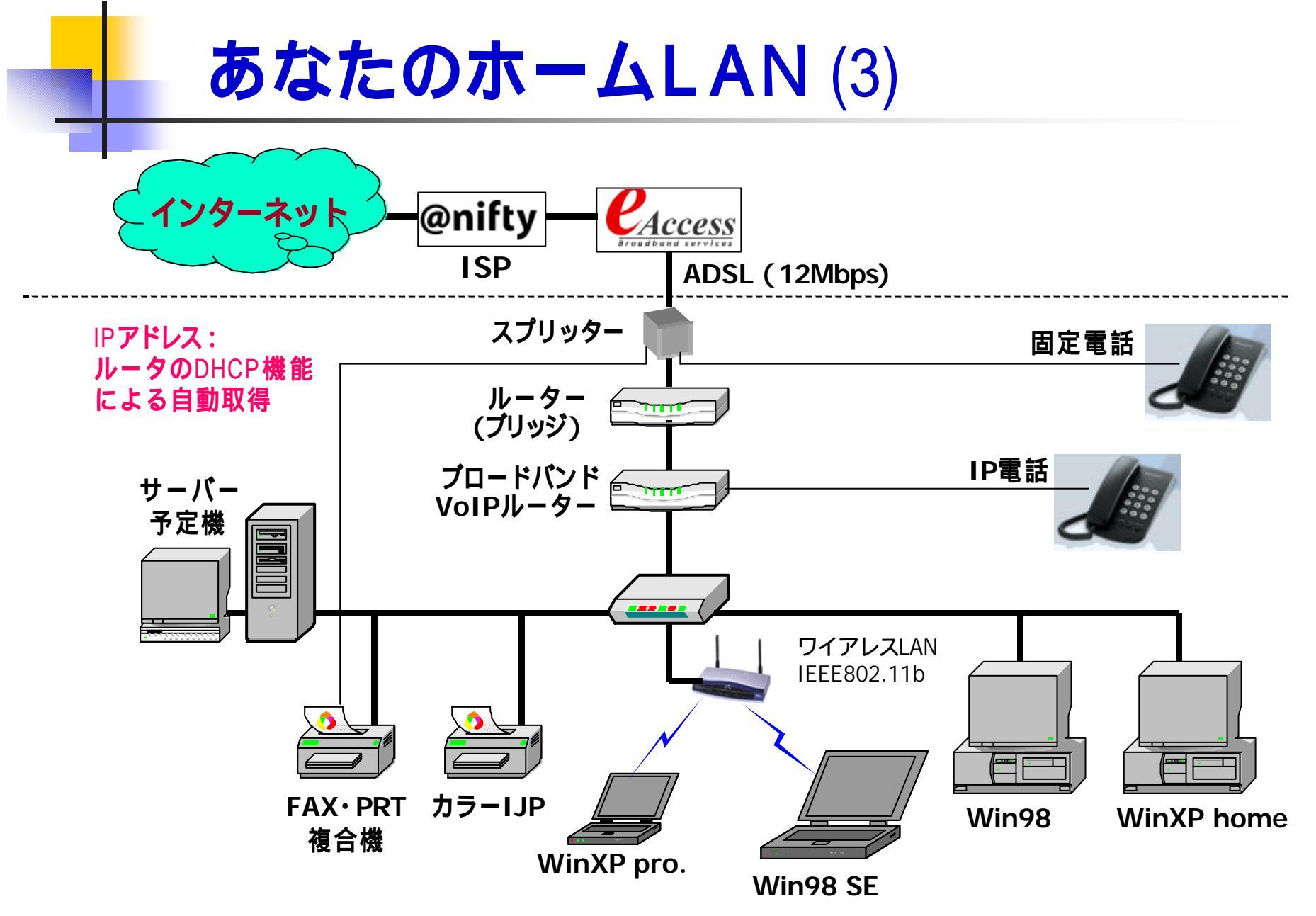

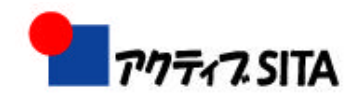

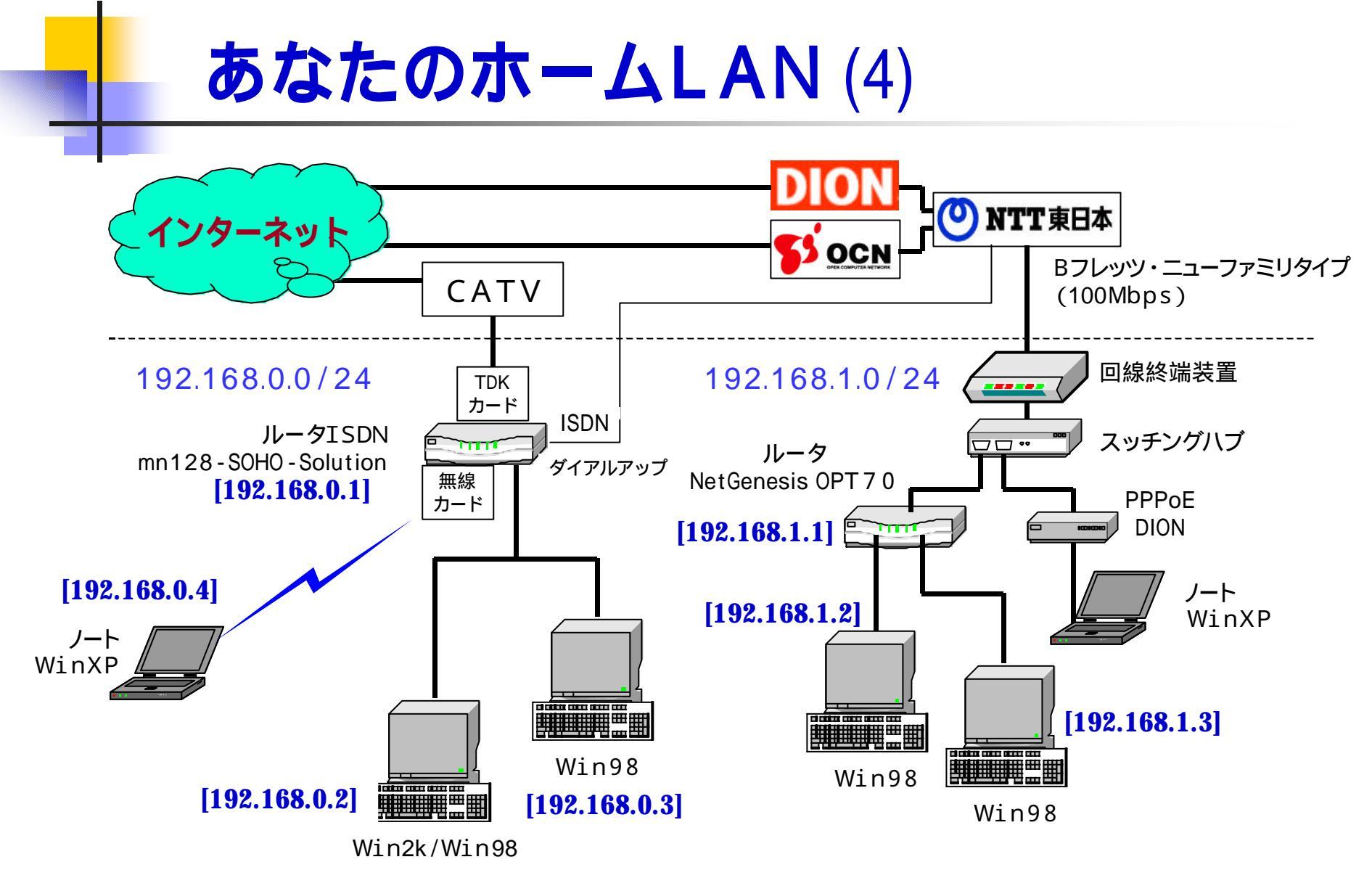

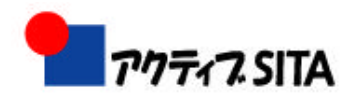

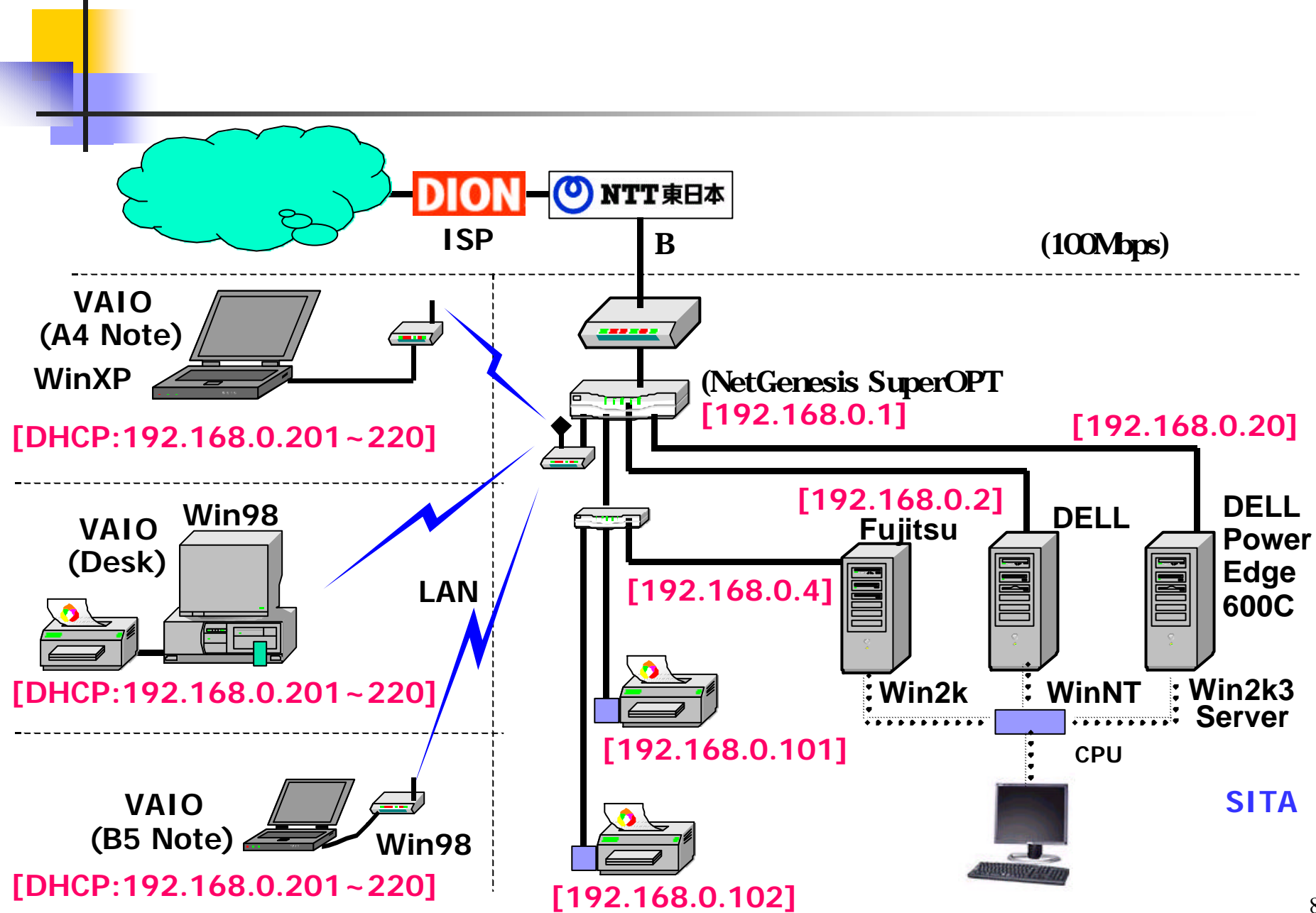

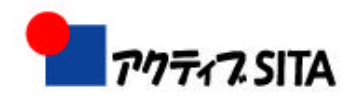

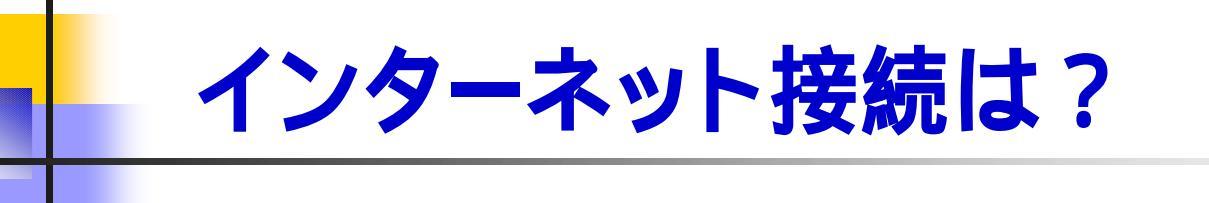

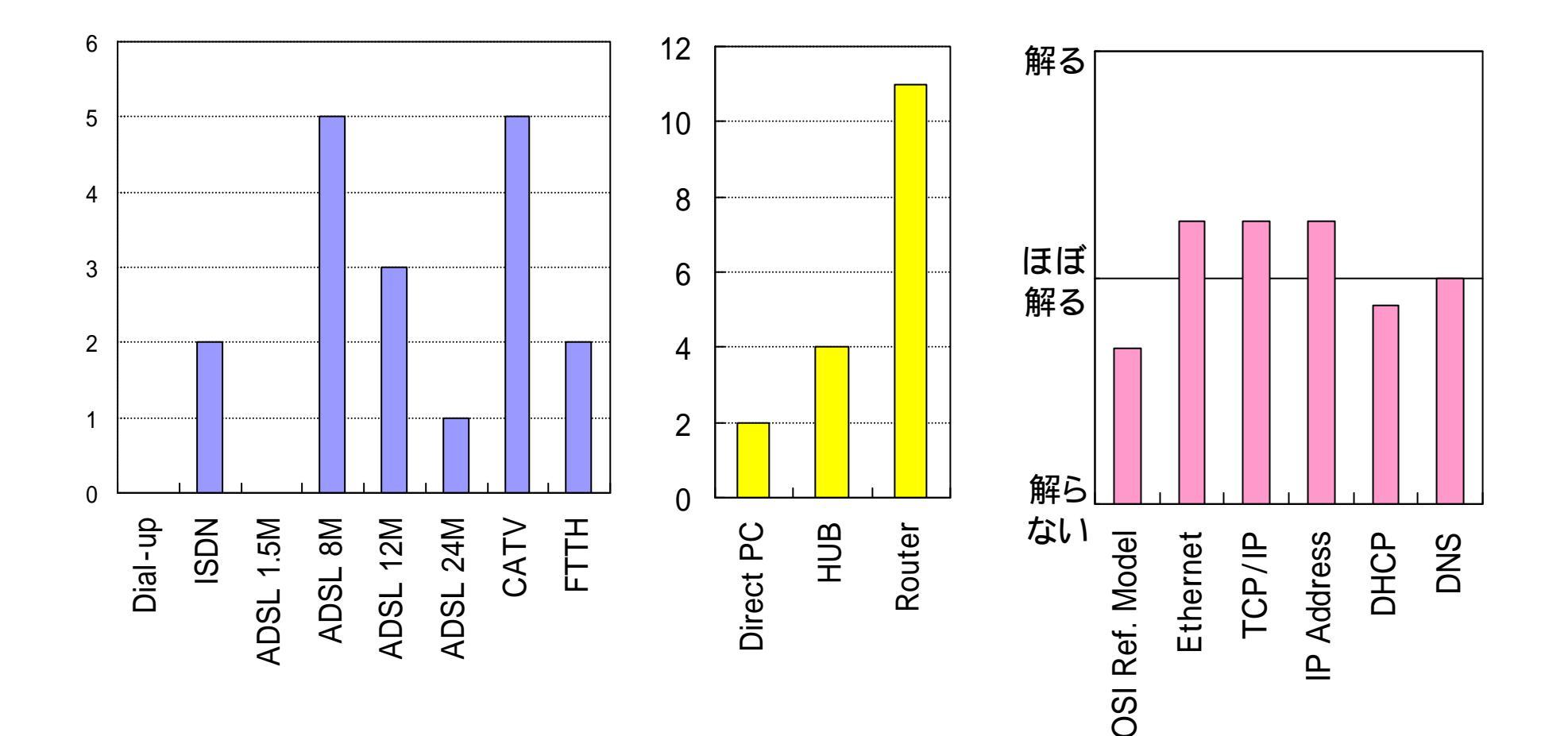

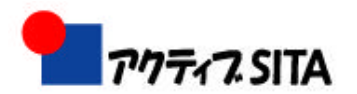

## 知りたいことは?

| 課題(01) LANの接続設定の手順?                                      |   |                |
|----------------------------------------------------------|---|----------------|
| 課題(02) OSが異なるPCを接続するときの条件?                               |   | 課題             |
| 課題(03) どういう条件下でルーターとハブを使い分けるのか?                          |   |                |
| 課題(04) <mark>ブリッジ接続とは?</mark>                            |   |                |
| 課題(05) ピア・ツー・ピアで接続した場合、OSが相互に違うときの共有設定方法?                |   | 設定の于順          |
| 課題(06) 無線LANと有線LANを複数設定してある場合のプリンタ共有の設定?                 |   | ±用 85          |
| 課題(07) ルータのファイアウォール設定などをする場合のポイント(最低限の留意事項など)?           |   | <b>祛</b> 思     |
| 課題(08) WindowsX P でLANを組む場合の注意点?                         |   | ルータ、ハブ、        |
| 課題(09) ルータの基礎?                                           |   | プロッジ           |
| 課題(10) プリンターやファイルの共有(OSが異なるPC間)?                         |   | 1997           |
| 課題(11) ネットワークのセキュリティ:利便性とセキュリティのバランスよい方策について知りたいが        | ? | ±用 日西          |
| 課題(12) DMZネットワークを含めたネットワークに関して別途講座開設を希望します。              |   | <b>祥</b> 思     |
| 課題(13) WinXPとMacOX10.2をLANで繋ぎ、プリンタ共有する時のグループ名をMACに設定する方法 | ? | OS <b>の異なる</b> |
| 課題(14) セキュリティも安全なプリンターなどの共有ができる方法?                       |   | PCの接続          |
| 課題(15) プロバイダーの異なる友人宅のLANに繋いでインターネットをする時の設定方法?            |   |                |
| 課題(16) アナログ電話回線でインターネットをするのはどうしたらいいか?                    |   | 言甲 旦百          |
| 課題(17) LAN内で、複数のプロバイダーに繋ぐことができるか?                        |   | 可不 及因          |
| 課題(18) ノートパソコンを持ち寄って、インターネットを楽しむには、どうしたらよいのか?            |   | ISP <b>接続</b>  |
| 課題(19) DHCP、DNSの機能は、どこにあり、どう利用されているのか?                   |   | 1              |
| 課題(20) ADSLモデムのタイプと機能(ファイヤーウォールの機能があるようだがよく分からない)?       |   | - 課題           |
| Windowsでは、PアドレスをExplicitに指定しなくても、クライアント/サーバー型の接続が        |   | ネットローク・        |
| <sup>                                    </sup>          |   |                |
| ー JートンのInternet Securityを入れていると、LANで、相手のパソコンが見えなかった。     |   | ゼキュリティ         |
| 課題(22) ファイヤーウォールをオフにすると見えた。セキュリティ関係のソフトはどうするべきか?         |   |                |

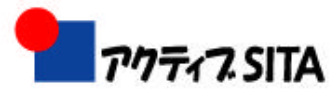

いきなり、ちょっと敷居が高いかも知れませんが OSI参照モデルで系統的に理解しよう

OSI**参照モデル** 

インターネット(TCP/IP) レイア(層)

| 第7層<br>第6層<br>第5層   | アプリケーション層<br>プレゼンテーション層<br>セッション層 | アプリケーション<br>層 | HTTP, SMTP,<br>POP3, FTP, TELNET |  |
|---------------------|-----------------------------------|---------------|----------------------------------|--|
| <b>第</b> 4 <b>層</b> | トランスポート層                          | トランスポート層      | TCP, UDP                         |  |
| <b>第</b> 3層         | ネットワーク層                           | ネットワーク層       | IP                               |  |
| <b>第</b> 2層         | データリンク層                           | データリンク層       | PPP<br>DDDoE                     |  |
| 第1層                 | 物理層                               |               | Ethernet                         |  |

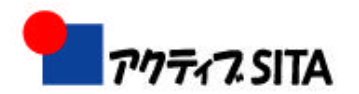

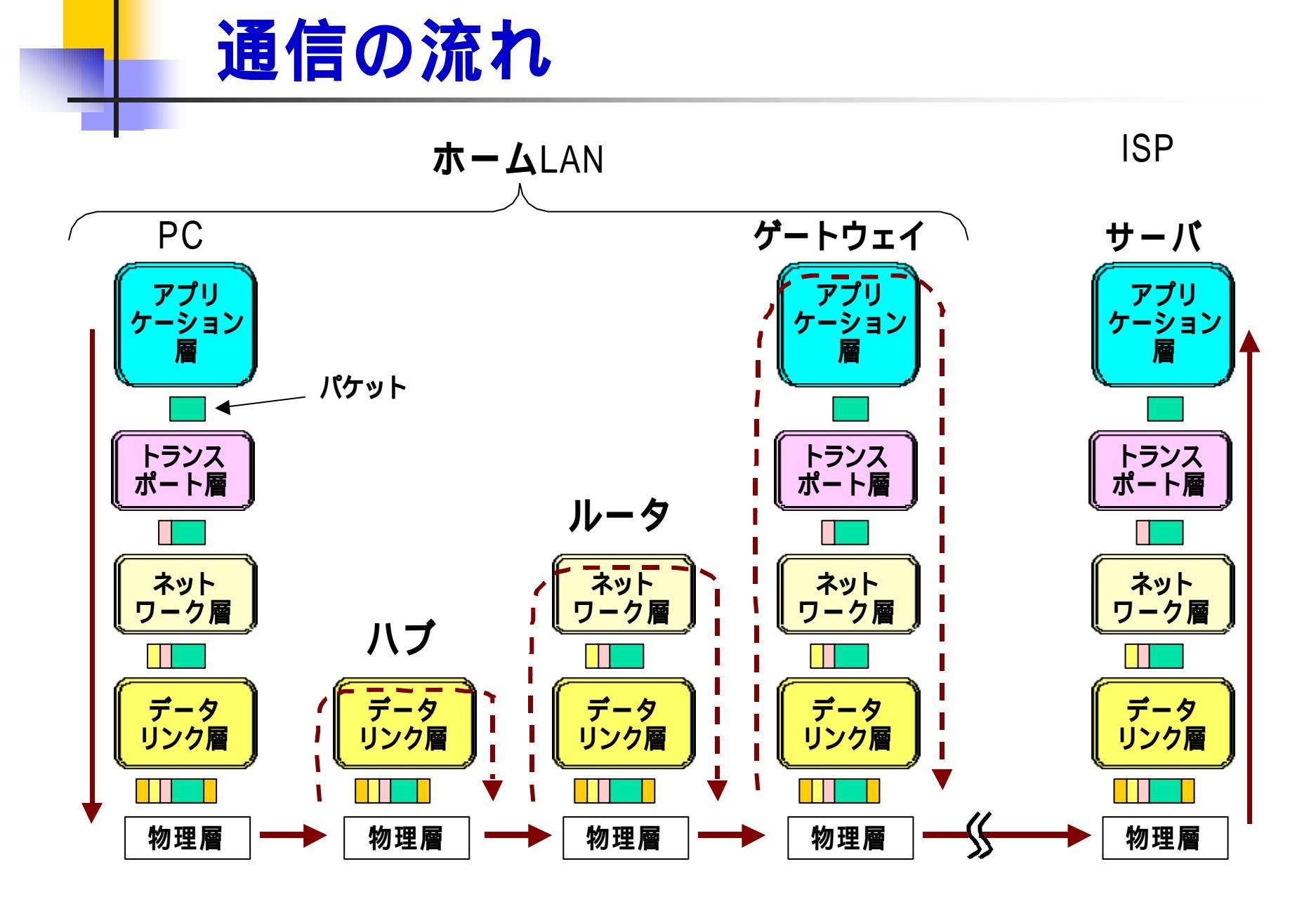

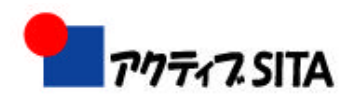

# LANの接続設定の手順

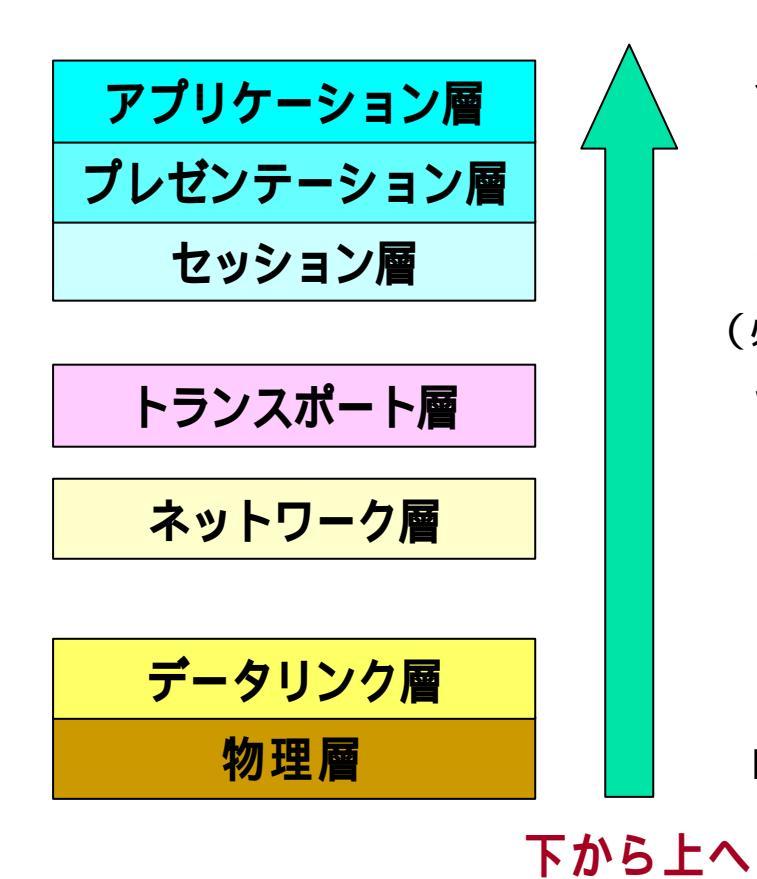

課題

インターネットへの接続(ゲートウェイの設定)を行う。
先ず1台のPCからインターネットへの接続を確認
各PCからの接続確認
フォルダ共有、プリンタ共有等の設定を行う。
(必要に応じ、Win2k/XPの場合、NetBEUIをインストール)
Windowsネットワークの設定を行う。
TCP/IPプロトコールの組み込み、IPアドレス等の設定
[DHCPとするかどうか]
ハブやルータ等のネットワーク機器の設定を行う。
各PCにNIC (Network Interface Card)を装着し、 LANケーブルで接続する。(コネクター: RJ-45)

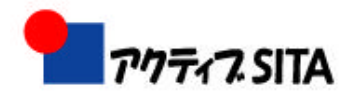

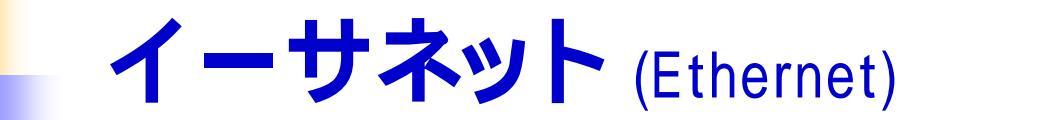

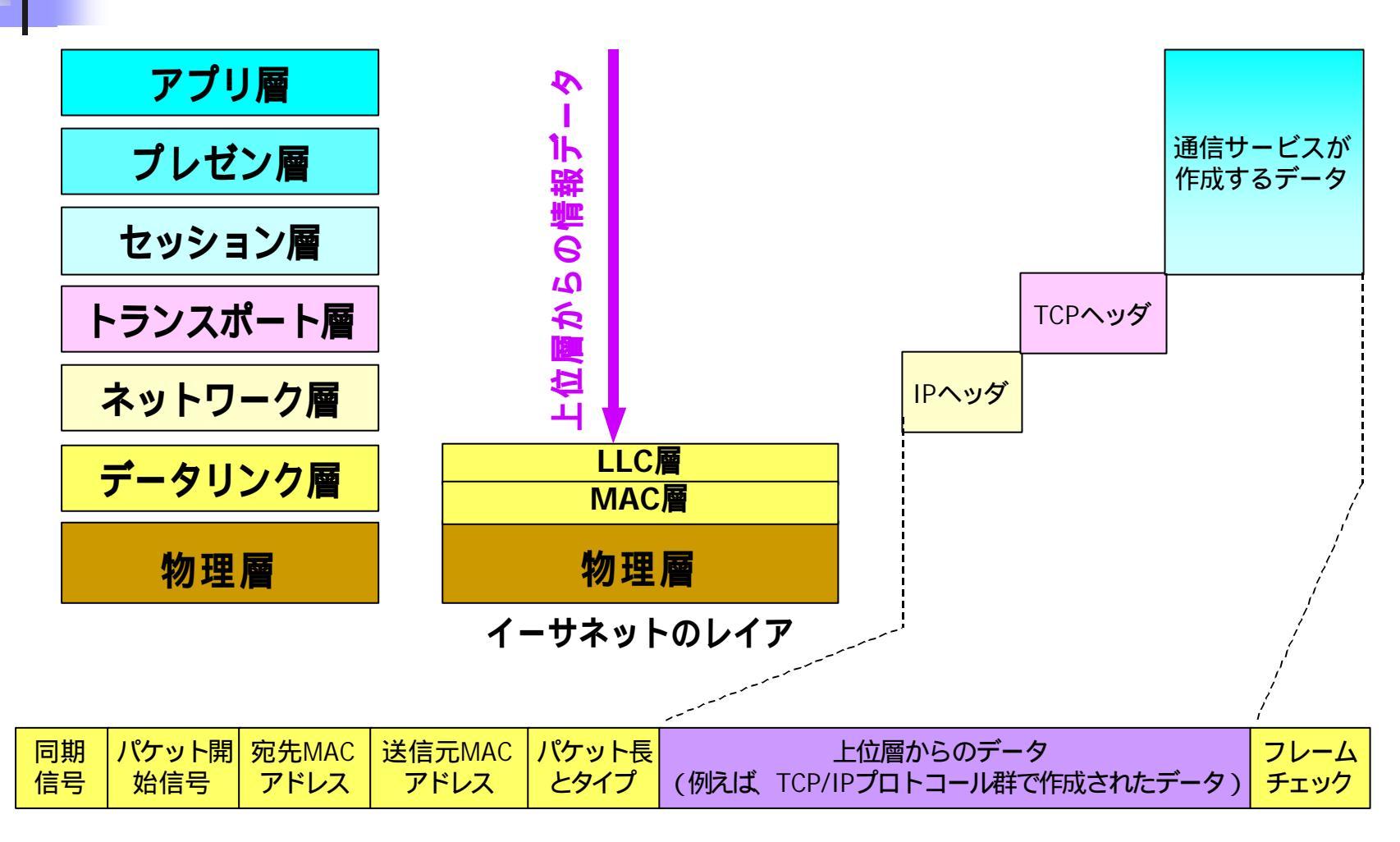

イーサネット信号のフレーム構成

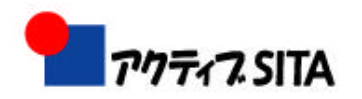

15

#### TCP/IP (Transmission Control Protocol/Internet Protocol)

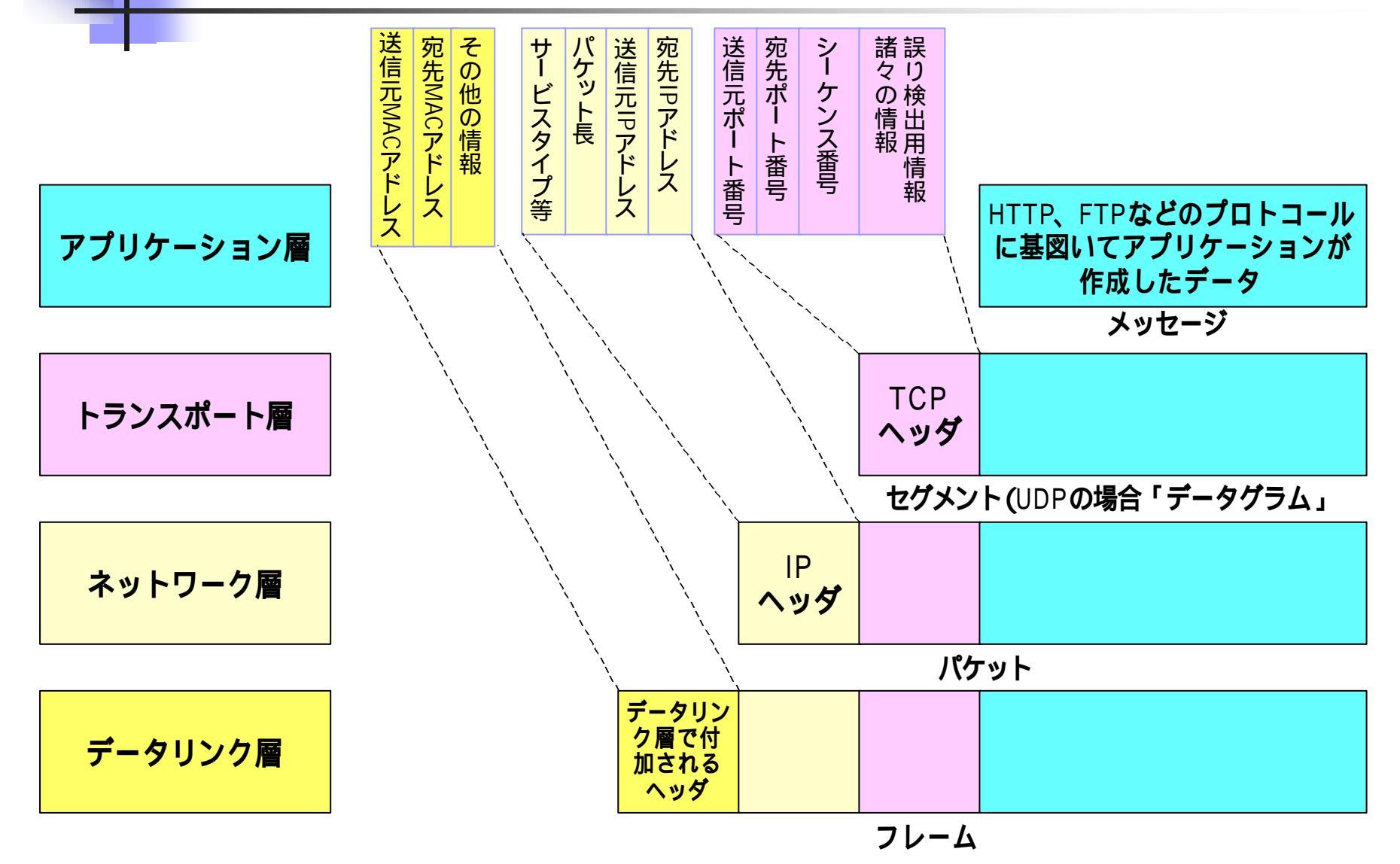

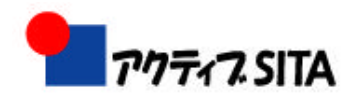

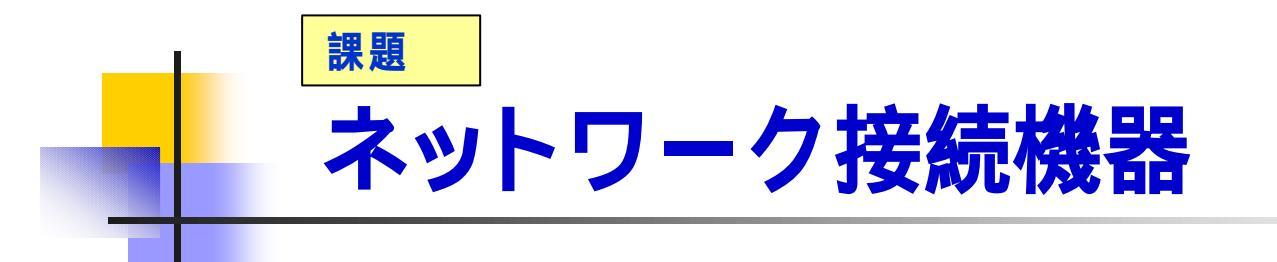

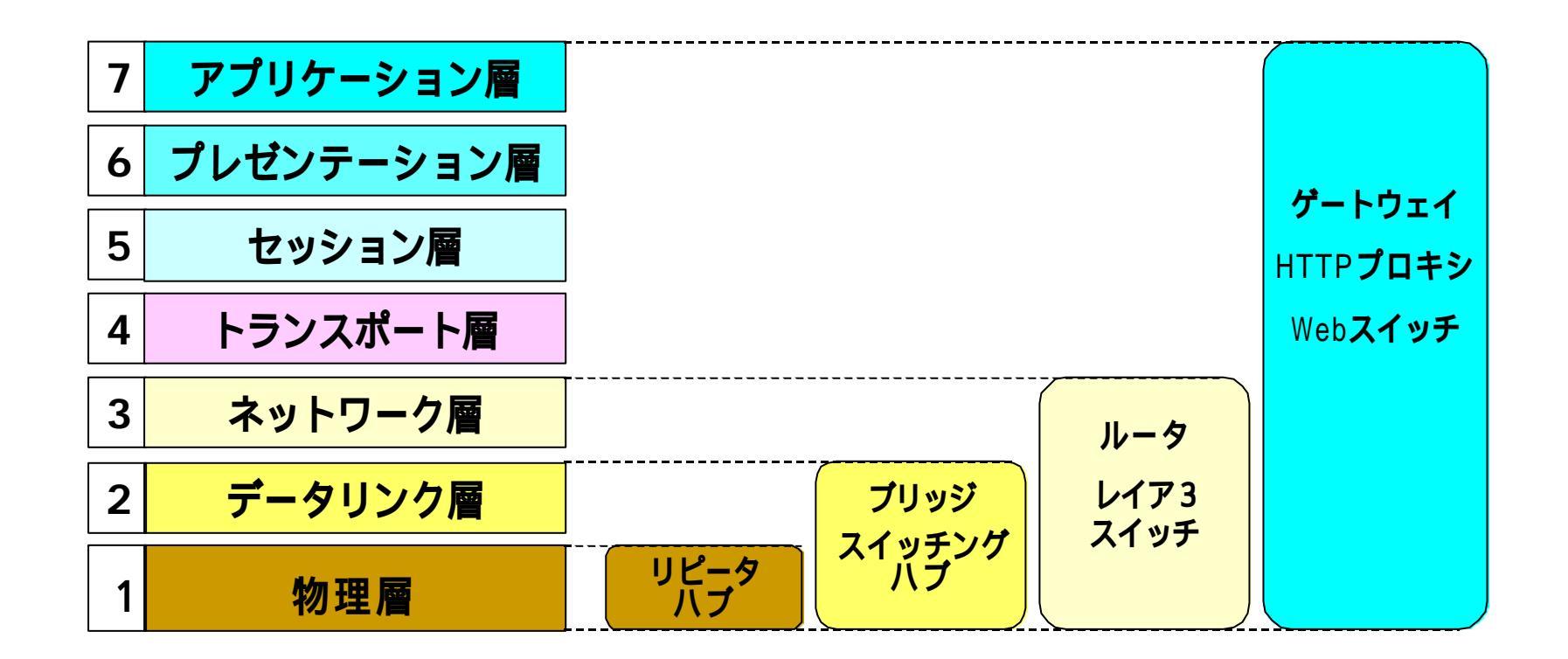

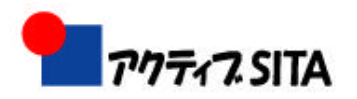

#### リピータ、ハブ、ブリッジ、ルータ、ゲートウェイ

物理層のみの規約に従うパケットをそのまま通過させる

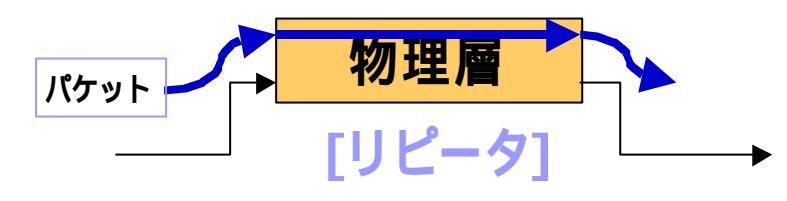

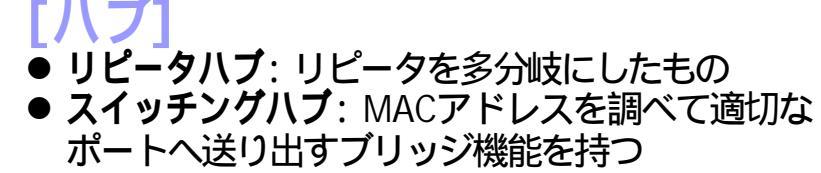

ネットワーク層を通るパケットのヘッダ中のアドレス を見て、転送する経路を決定する。

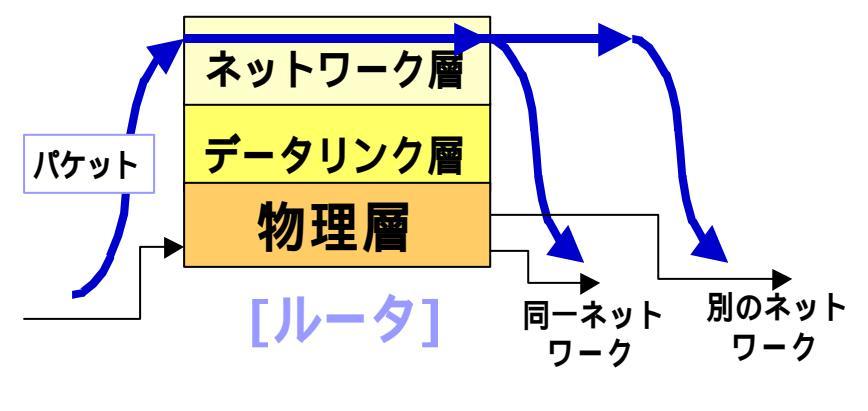

データリンク層を通るパケットのヘッダを調べ、通過 させるか、させないかを判断する(フィルタリング)

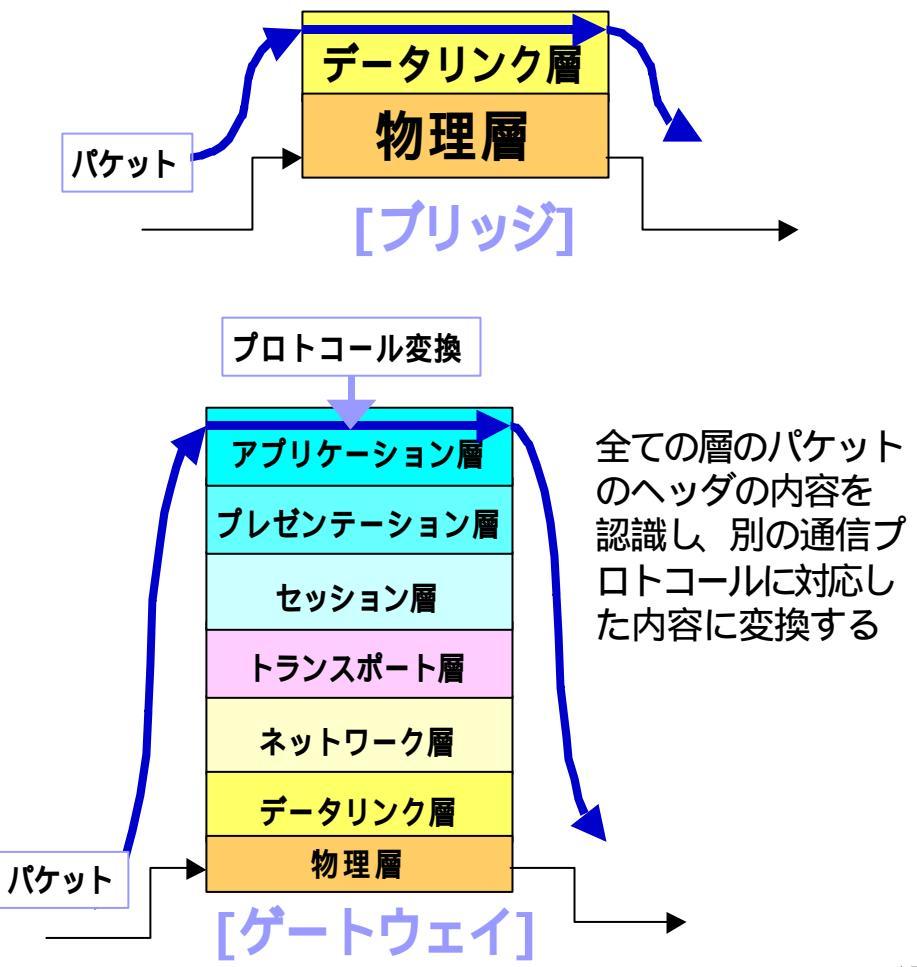

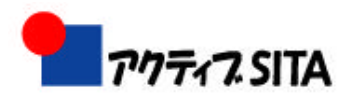

#### MACアドレス、IPアドレス、ポート番号

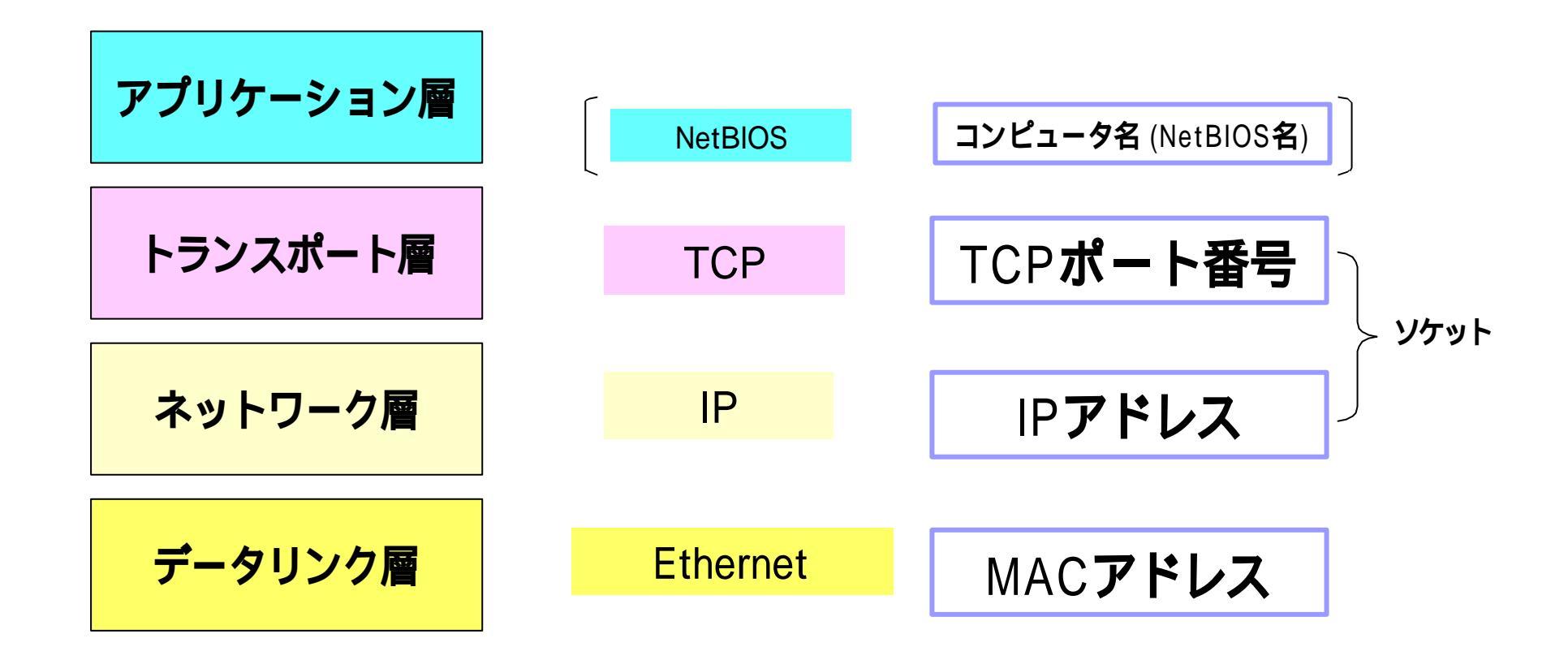

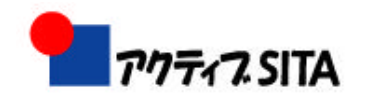

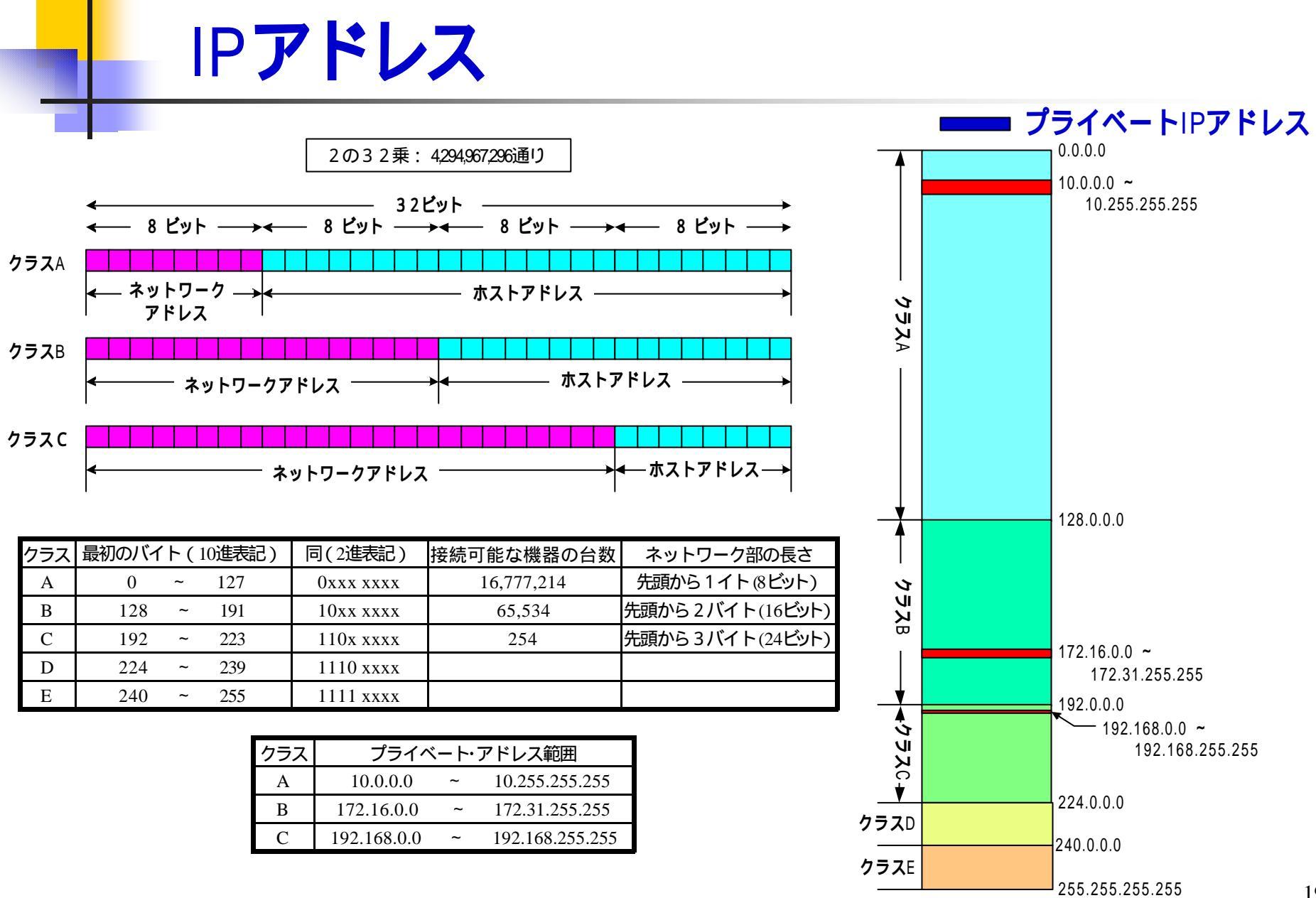

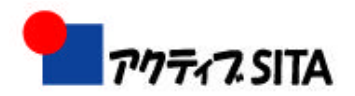

### サブネットマスク

IPアドレス 192.168.0.1: サブネットマスク 255.255.255.0: 168.

ネットワークアドレス

192.

0

0.

| サブネットマスク        | ネットワークアドレス (ビット) | ホストアドレス (ビット) | ネットワーク数 | ホスト数   |
|-----------------|------------------|---------------|---------|--------|
| 255.255.192.0   | 18               | 14            | 2       | 16,382 |
| 255.255.224.0   | 19               | 13            | 6       | 8,192  |
| 255.255.240.0   | 20               | 12            | 14      | 4.094  |
| 255.255.248.0   | 21               | 11            | 30      | 2,046  |
| 255.255.252.0   | 22               | 10            | 62      | 1,022  |
| 255.255.254.0   | 23               | 9             | 126     | 510    |
| 255.255.255.0   | 24               | 8             | 254     | 254    |
| 255.255.255.128 | 25               | 7             | 510     | 126    |
| 255.255.255.192 | 26               | 6             | 1,022   | 62     |
| 255.255.255.224 | 27               | 5             | 2,046   | 30     |
| 255.255.255.240 | 28               | 4             | 4,094   | 14     |
| 255.255.255.248 | 29               | 3             | 8,190   | 6      |
| 255.255.255.252 | 30               | 2             | 16,382  | 2      |

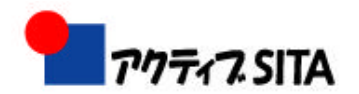

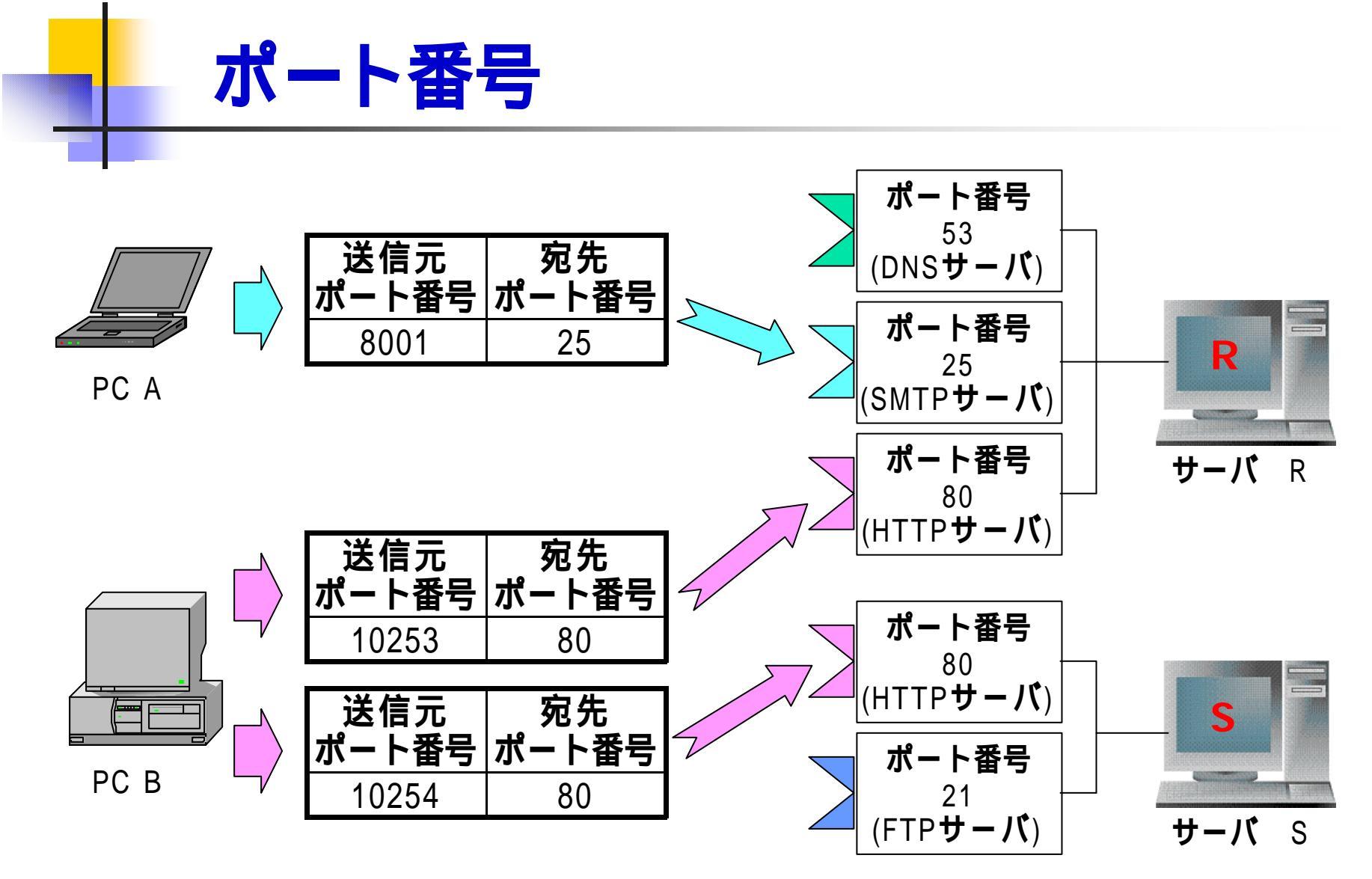

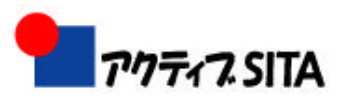

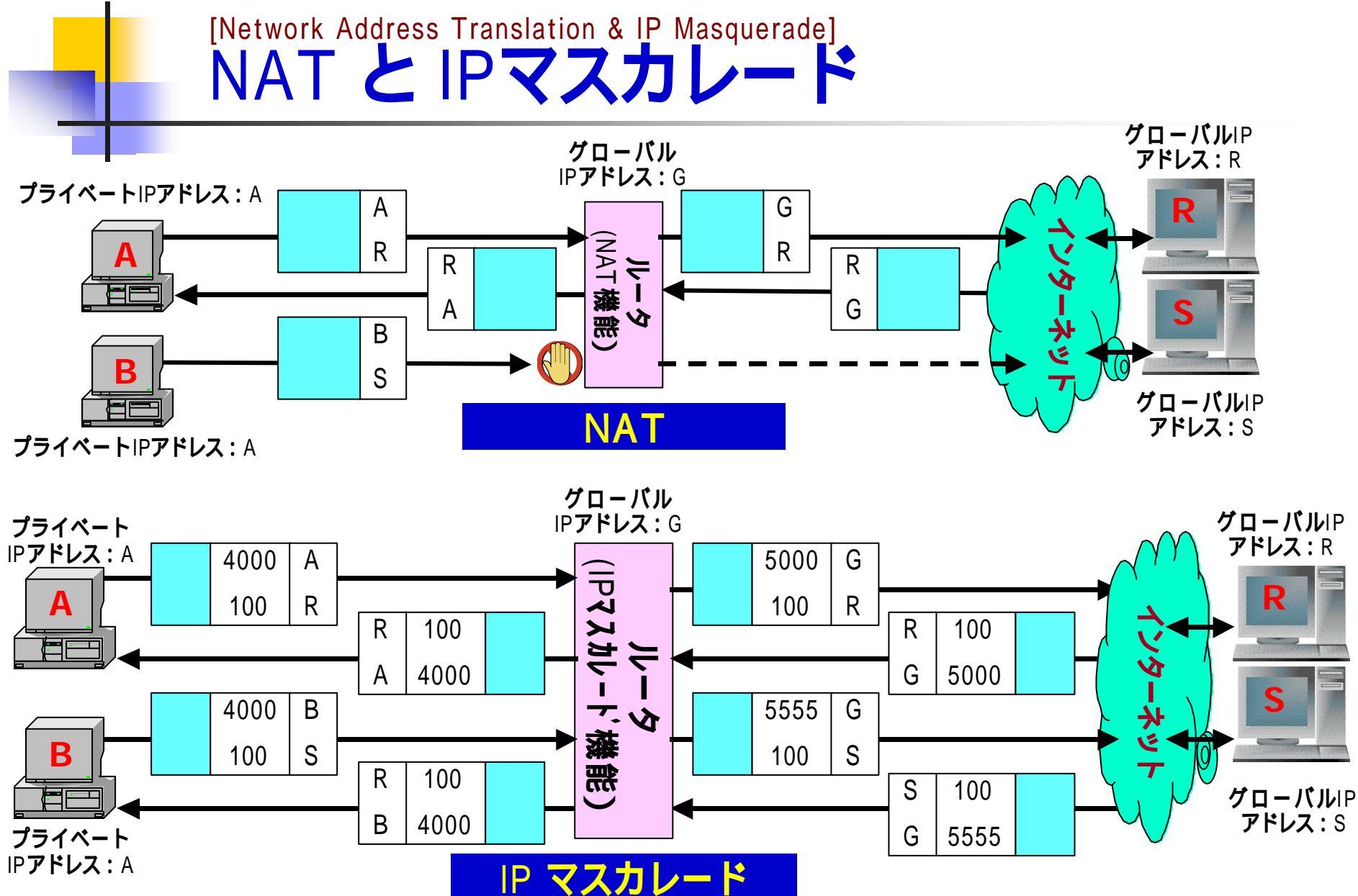

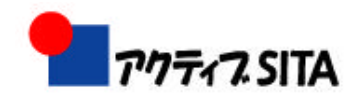

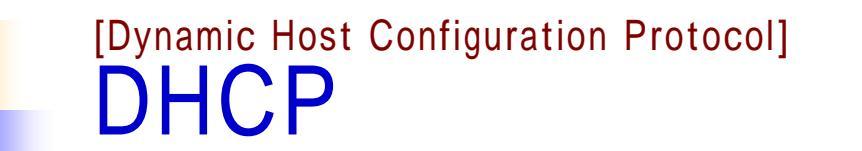

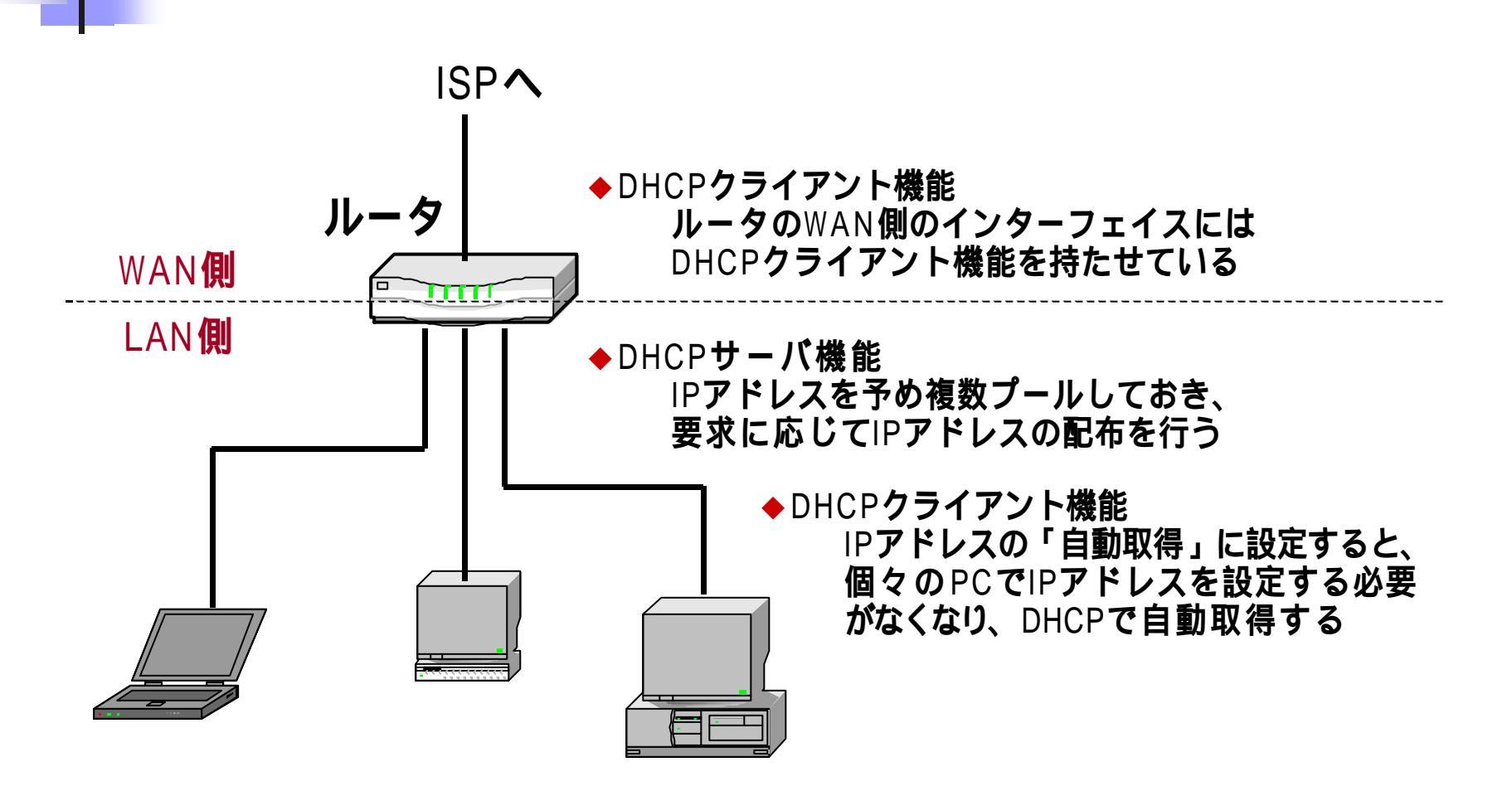

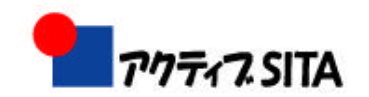

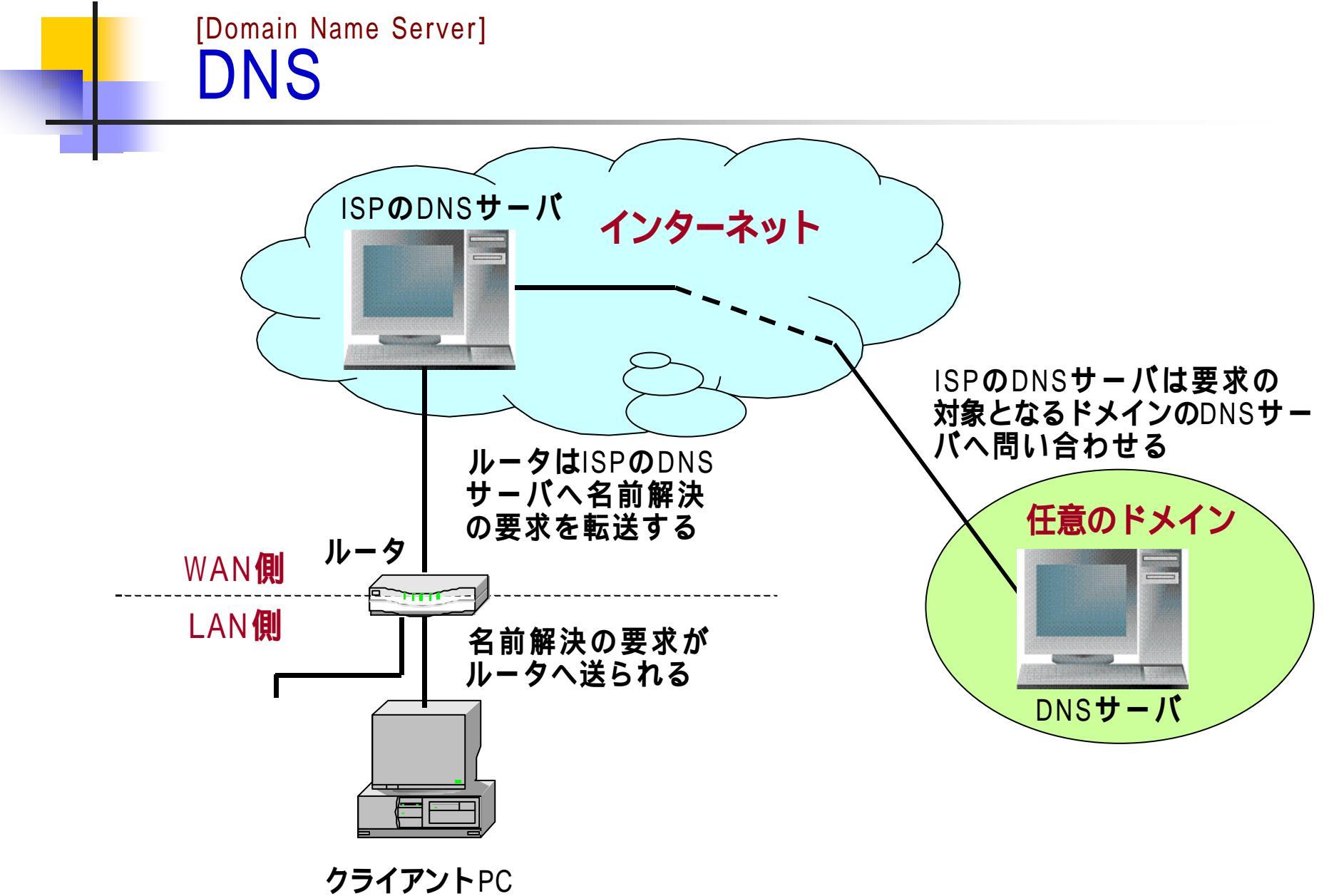

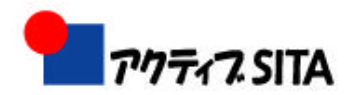

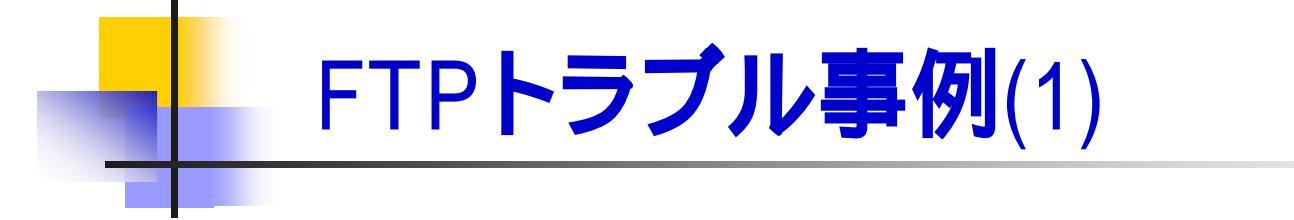

FTPの受信については、何度も質問しまして、 ご迷惑をおかけしました。今、解決しました。

ADSLモデムのルーターの「設定」オプションに、 「Pフィルタ」という項目があり、そこに、フィルタする (通過/非通過)項目が登録されており、その1つに 「接続先から受信 0.0.0.0/0(送信元) 0.0.0.0/0(送信先) TCP-SYN(プロトコル) (ポート番号は\*) 非通過(アクション)」とあり、

これが非通過に設定されていたので、FTPは受信でき なかったようです。これを「通過」に設定しろという プロバイダの指示でした。そこを変えただけでOKでした。 なぜそうなるかはよくわかりませーん!!!

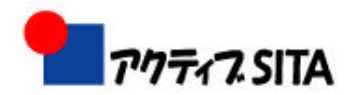

# FTP**トラブル事例**(2)

#### 今年になってItscom経由で active-sita.comに接続できなくなりました。 ビルダーのFTPツールでも、FFFTPでも 駄目なんです。 昨年は問題なかったのにどうしてでしょうか? OCN経由でしたらビルダーのツールでも FFFTPでも問題ありません。 active-sitaの メールもホームページへのアクセスも ltscom経由で問題ありません。

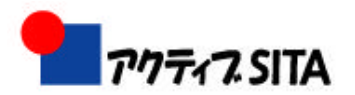

### FTPトラブルの解決のために

 FTP通信では、FTPクライアントがサーバにアク セスした後に、データの転送手順はサーバ側 から接続が開始される。
 (一般的な、アクティブ・モードの場合)
 ▶TCP通信とは? FTPとは?

•ルータのファイアウォール設定の1つに、「外部 から接続開始される通信を非通過にしている」場 合がある。これは、外部からのクラッカー攻撃を 防ぐためである。

▶ルータのファイアウォール機能?

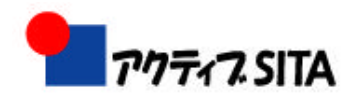

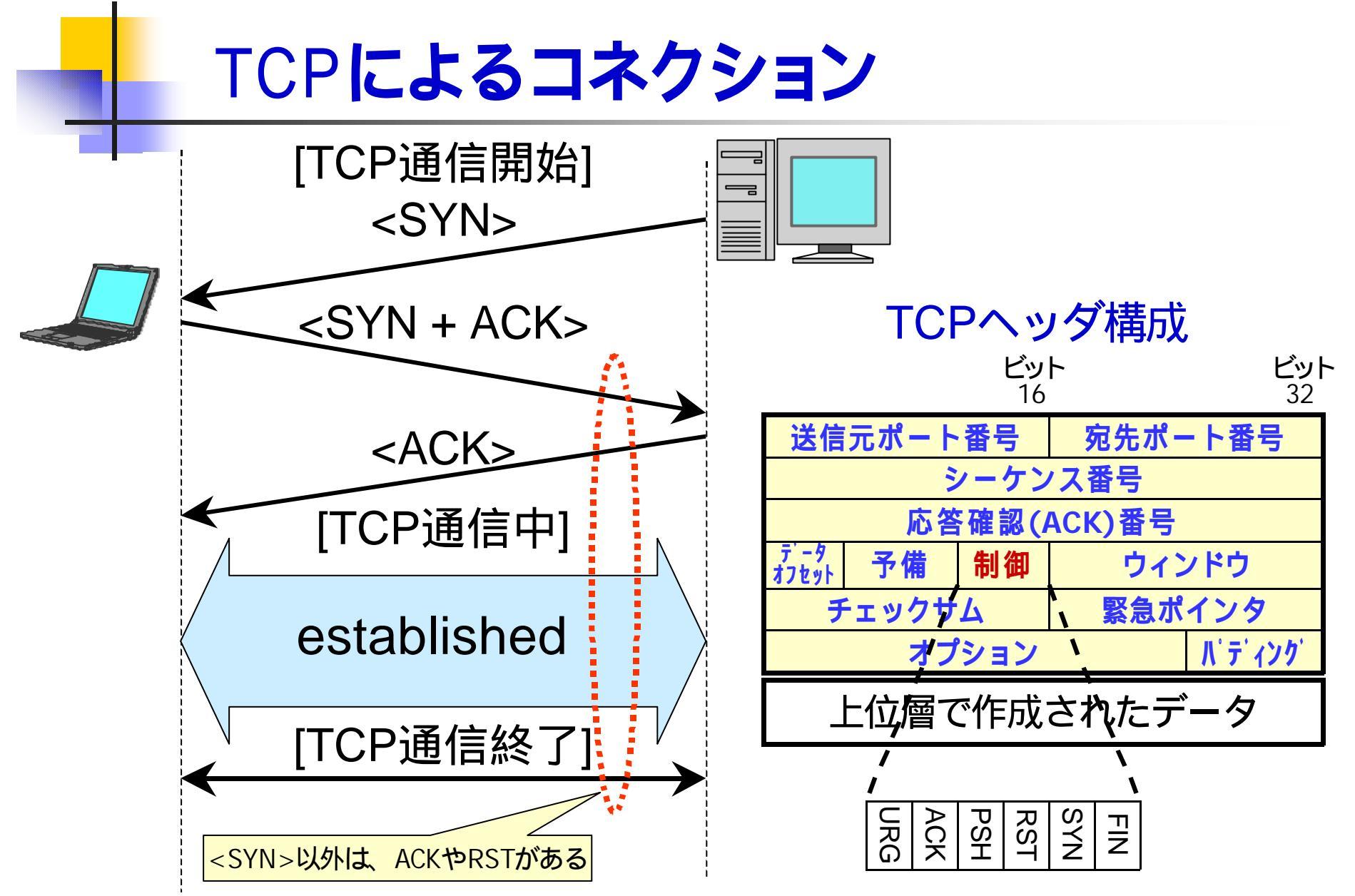

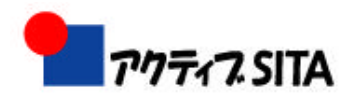

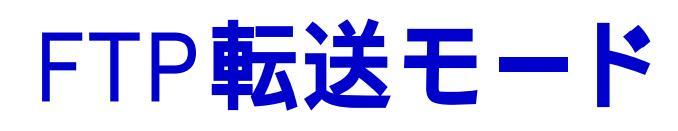

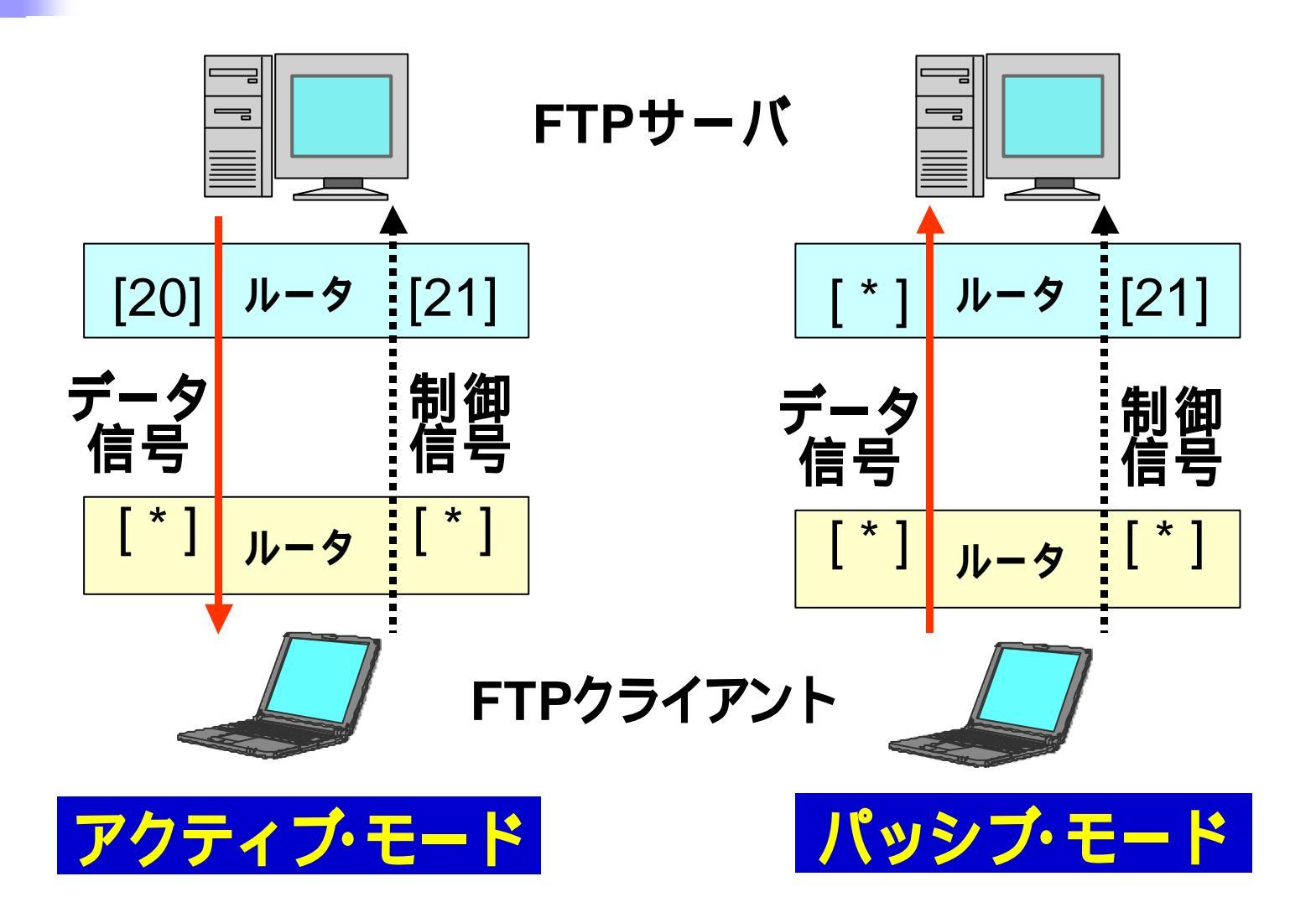

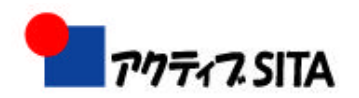

# Windows**ネットワーク**

課題

|         | OS<br>(Operating System) | サービス<br>(クライアントから利用できる機能)                                                                                                    |
|---------|--------------------------|----------------------------------------------------------------------------------------------------|
| クライアント用 | Win98, Me                | ■ ファイルおよびプリンタの共有                                                                                                    |
|         | WinNT-WS, 2k, XP         | <ul> <li>インターネット接続共有<br/>(ICS: Internet Connection Sharing)</li> </ul>                                                                                                    |
| サーバ用    | WinNT, 2k, XP, 2k3       | <ul> <li>ファイルおよびプリンタの共有</li> <li>インターネット接続共有<br/>(ICS: Internet Connection Sharing)</li> <li>DHCP</li> <li>DNS</li> <li>WINS</li> <li>Web/FTPサーバ<br/>(IIS: Internet Information Services)</li> </ul> |

追記: Win XPではさらに、「QoSパケットスケジューラ」がある。

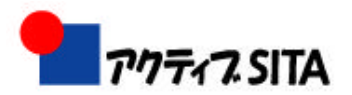

#### Windows ネットワークのプロトコール

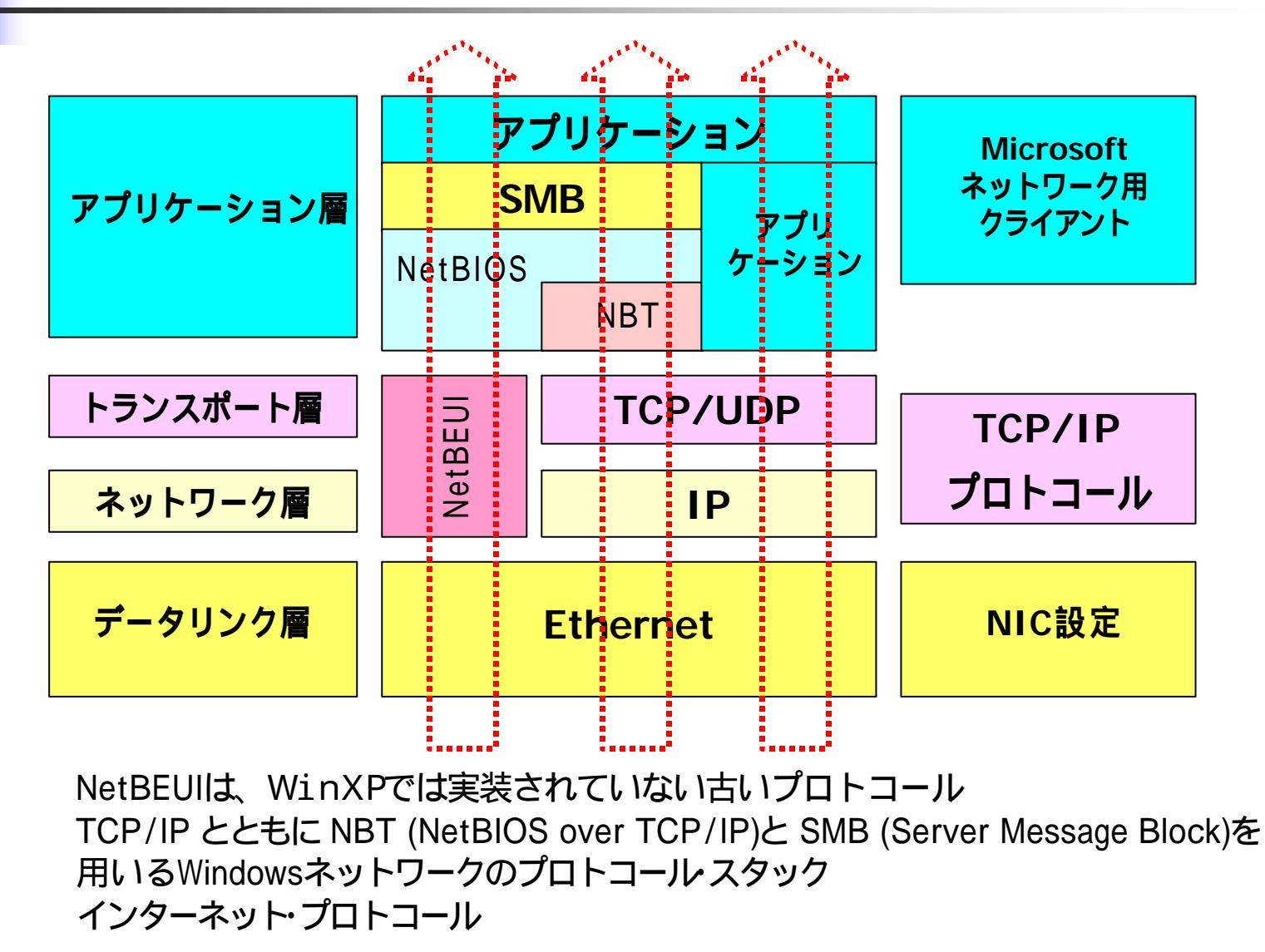

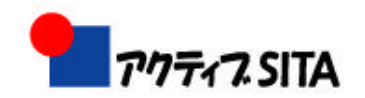

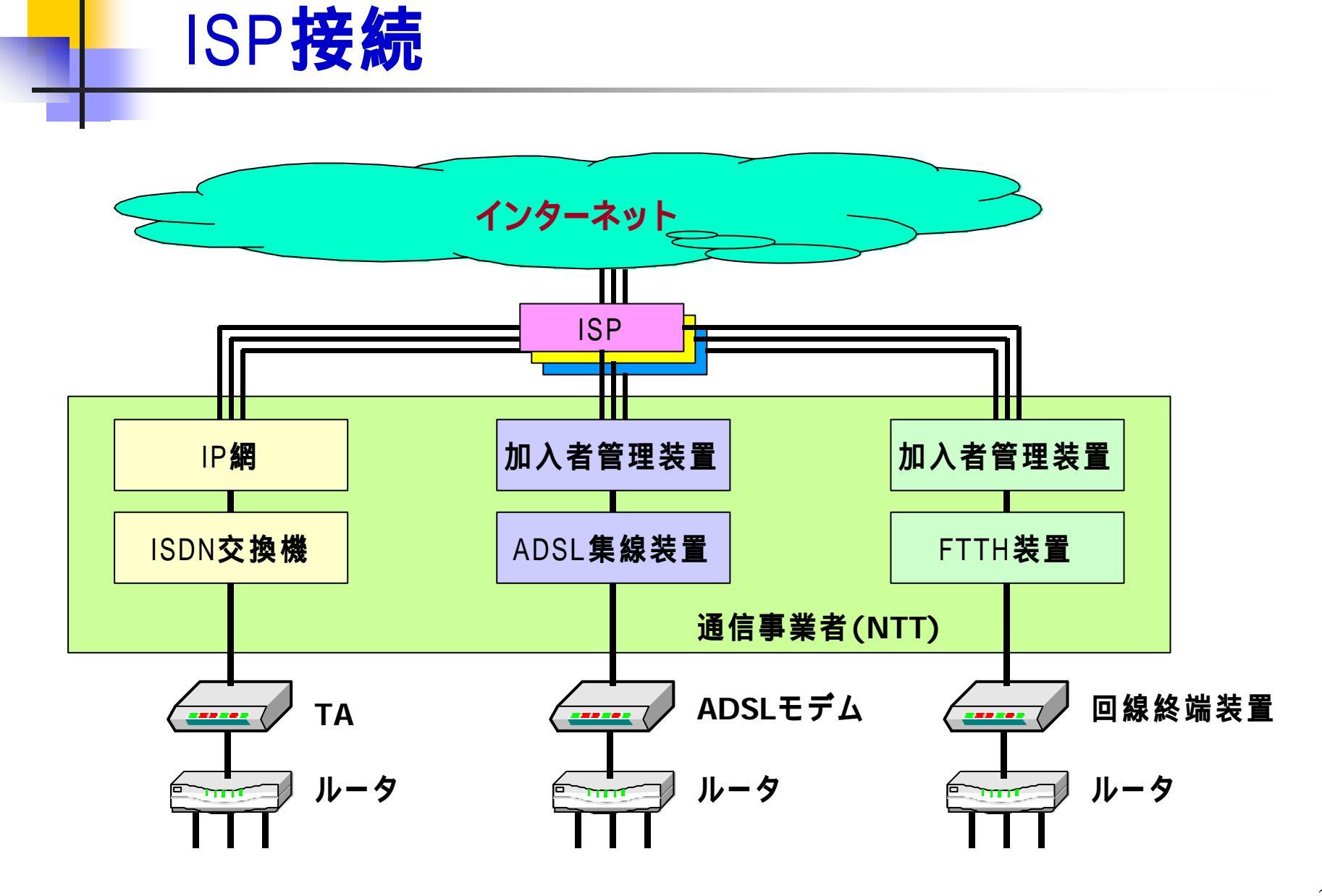

課題

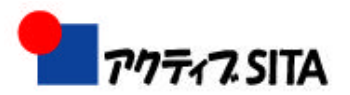

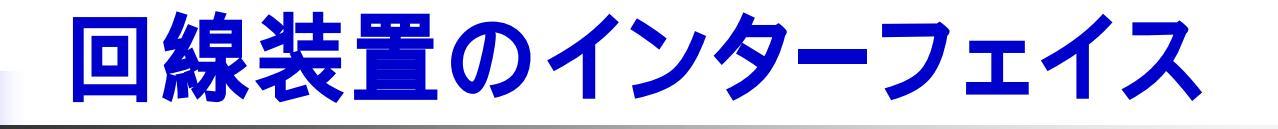

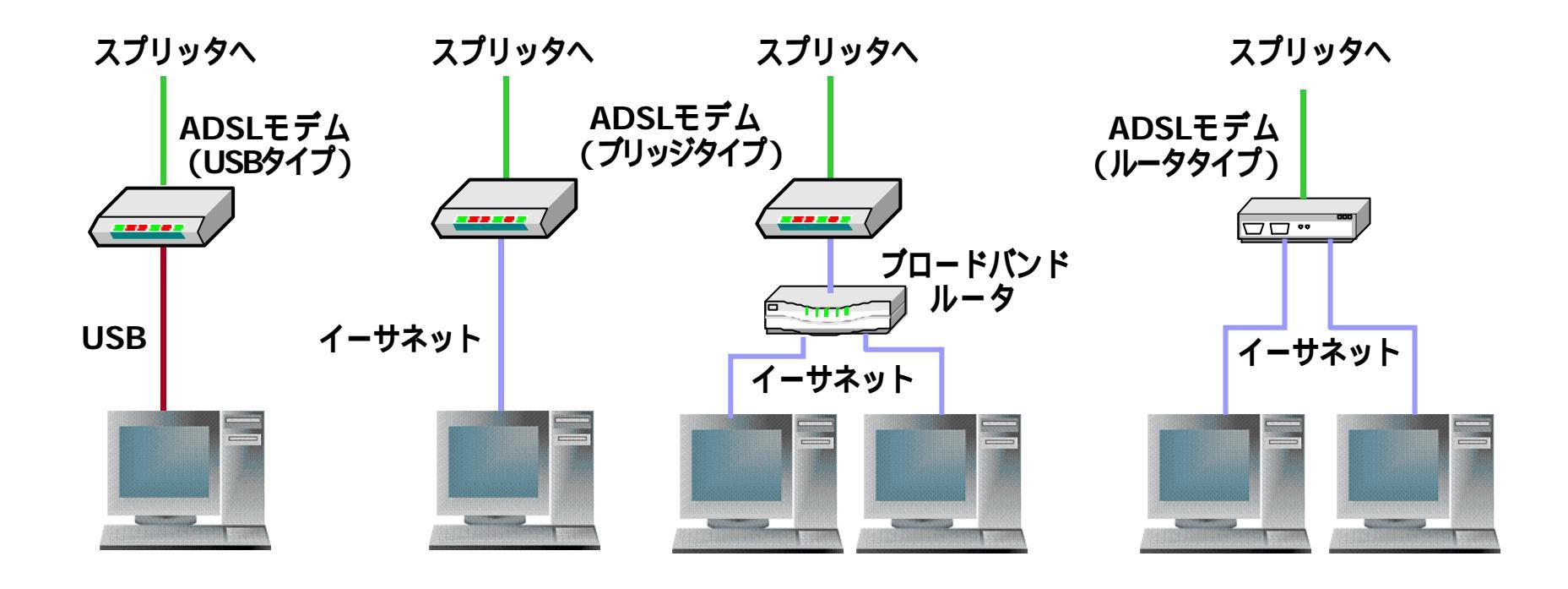

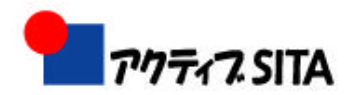

簡易なインターネット環境

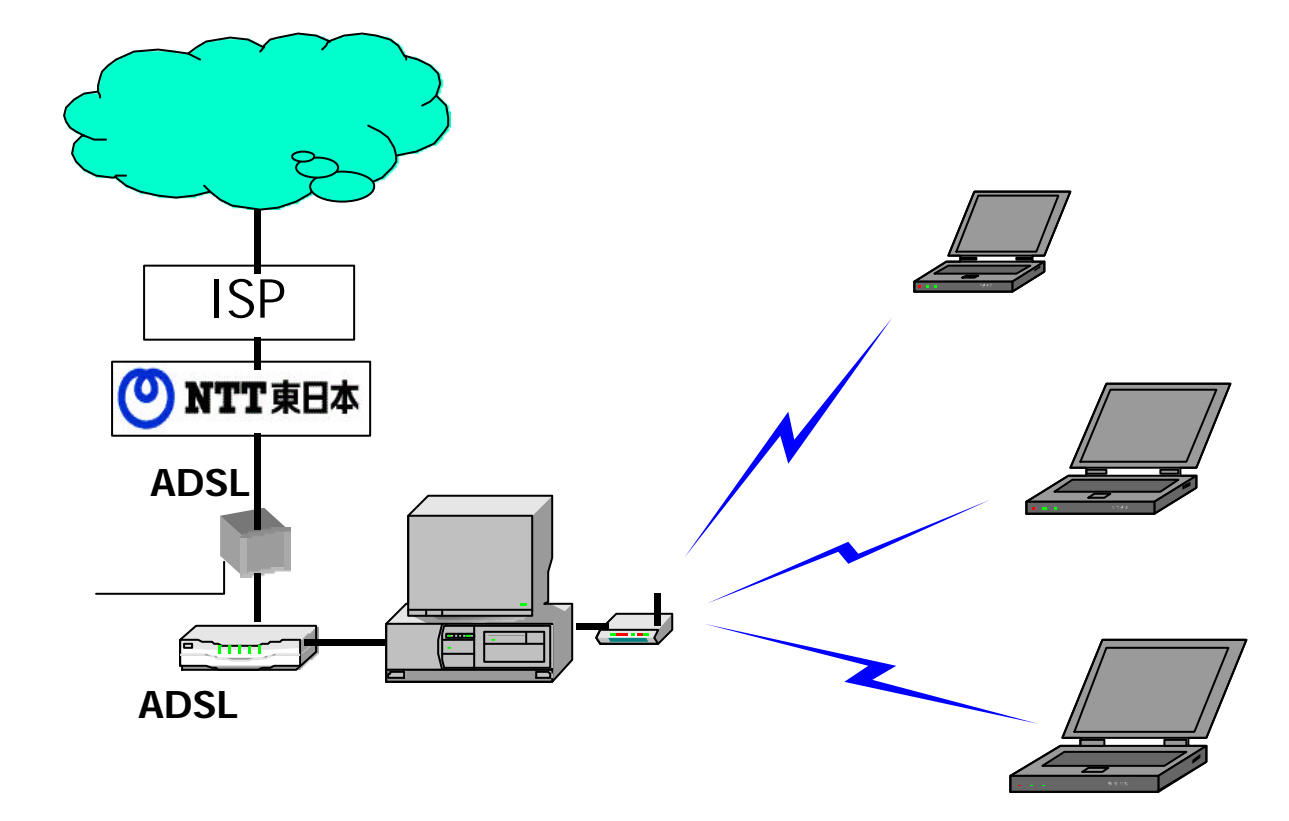

持込のノートパソコンには無 線LAN**カードを挿入する。** 

サーバにIDとPWを登録する。

サーバ内のファイルを共有で きる。

特定のISPを通してインター ネットに接続される。

ブラウザでWebを見ることが できる。

別のISPのメールアドレスの 場合は、一般にはアクセスで きない。

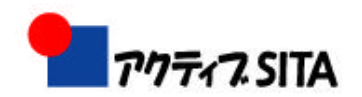

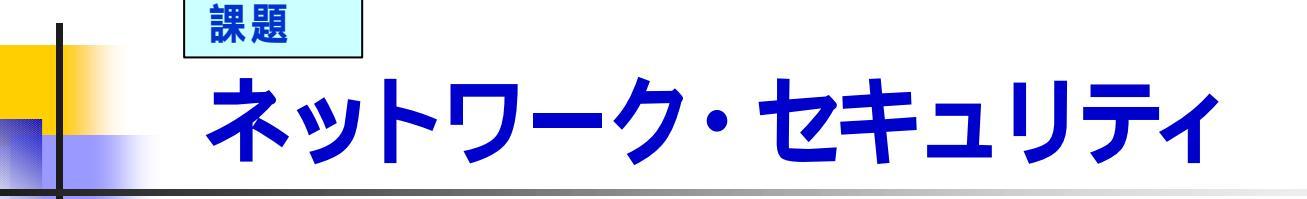

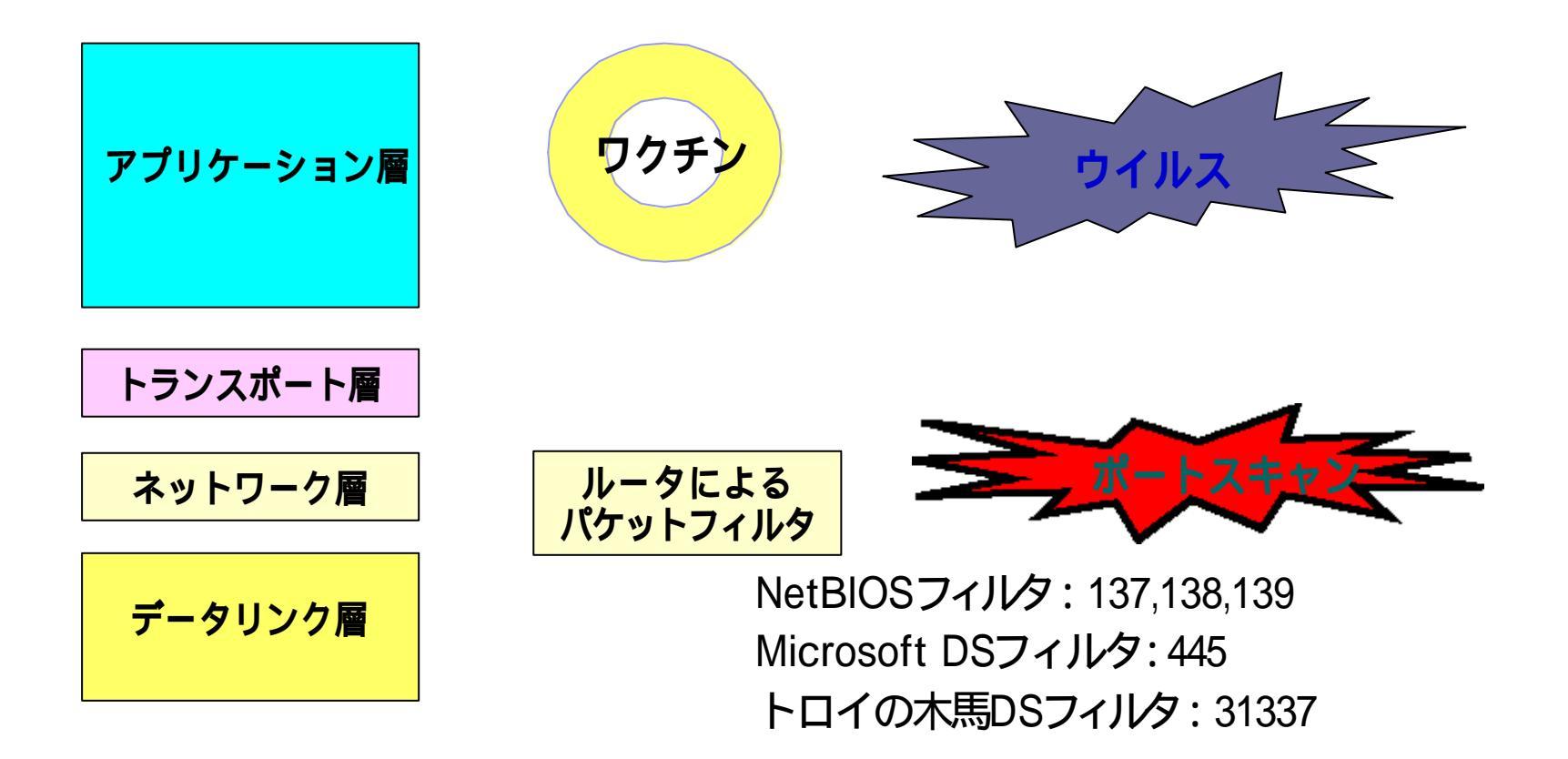

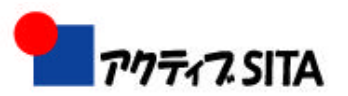

### ルータのファイアウォール機能

- 1. NAT/IPマスカレード(NAPT)機能
- 2. 静的IPフィルタリング機能
- ステートフル・パケット・インスペクション機能 Stateful Packet Inspection (SPI)
   (動的IPフィルタリング機能)
- 4. 攻撃検知機能
   DoS攻撃(Denial of Service Attack)
   DDoS攻撃(Distributed DoS Attack)

From http://www.ntt-me.co.jp/bar/ftp/ba5kp\_g\_spi.pdf

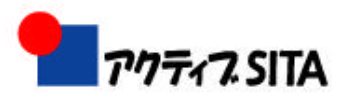

### NAT/IP**マスカレード**(NAPT)機能

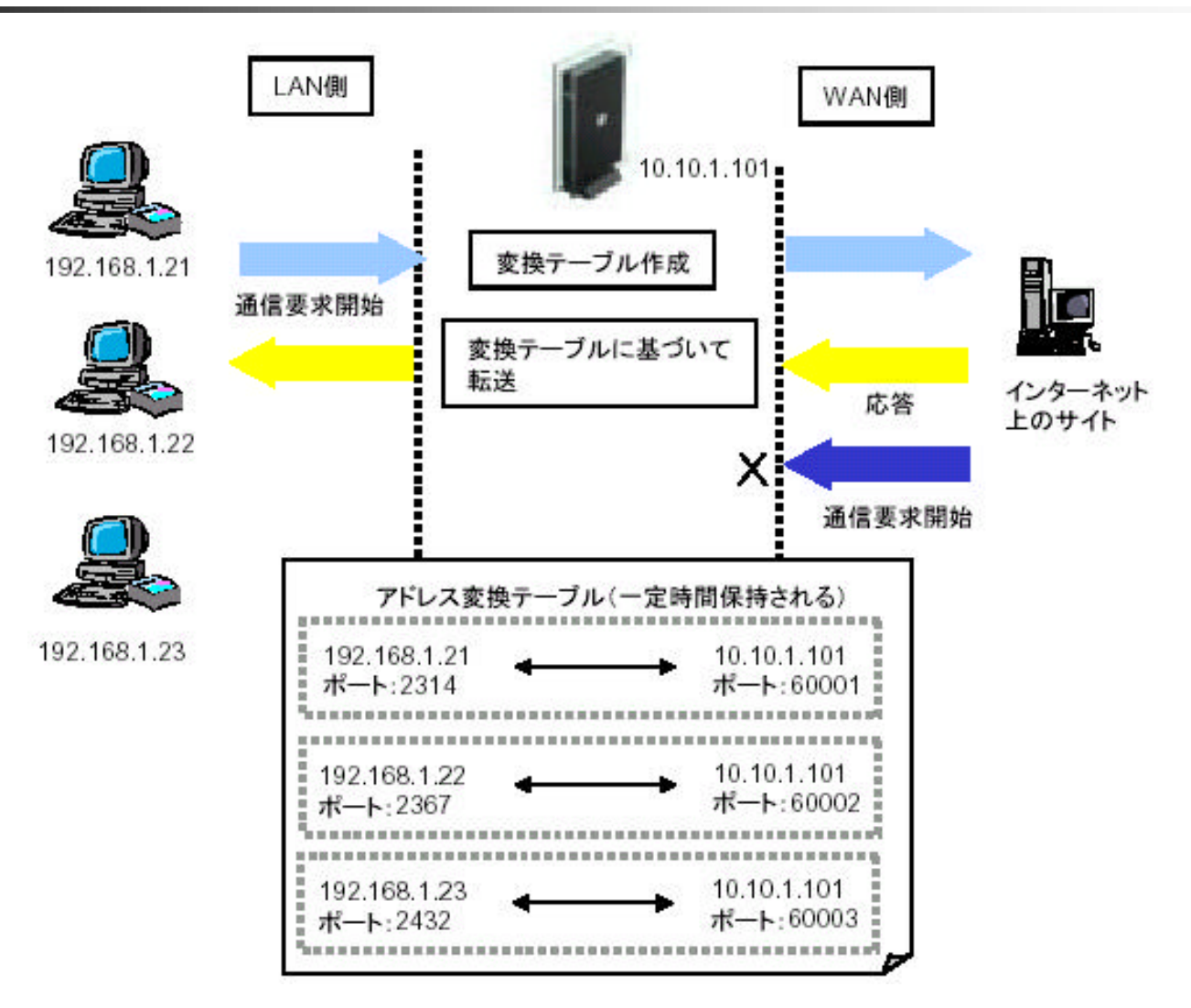

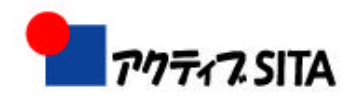

静的IPフィルタリング機能

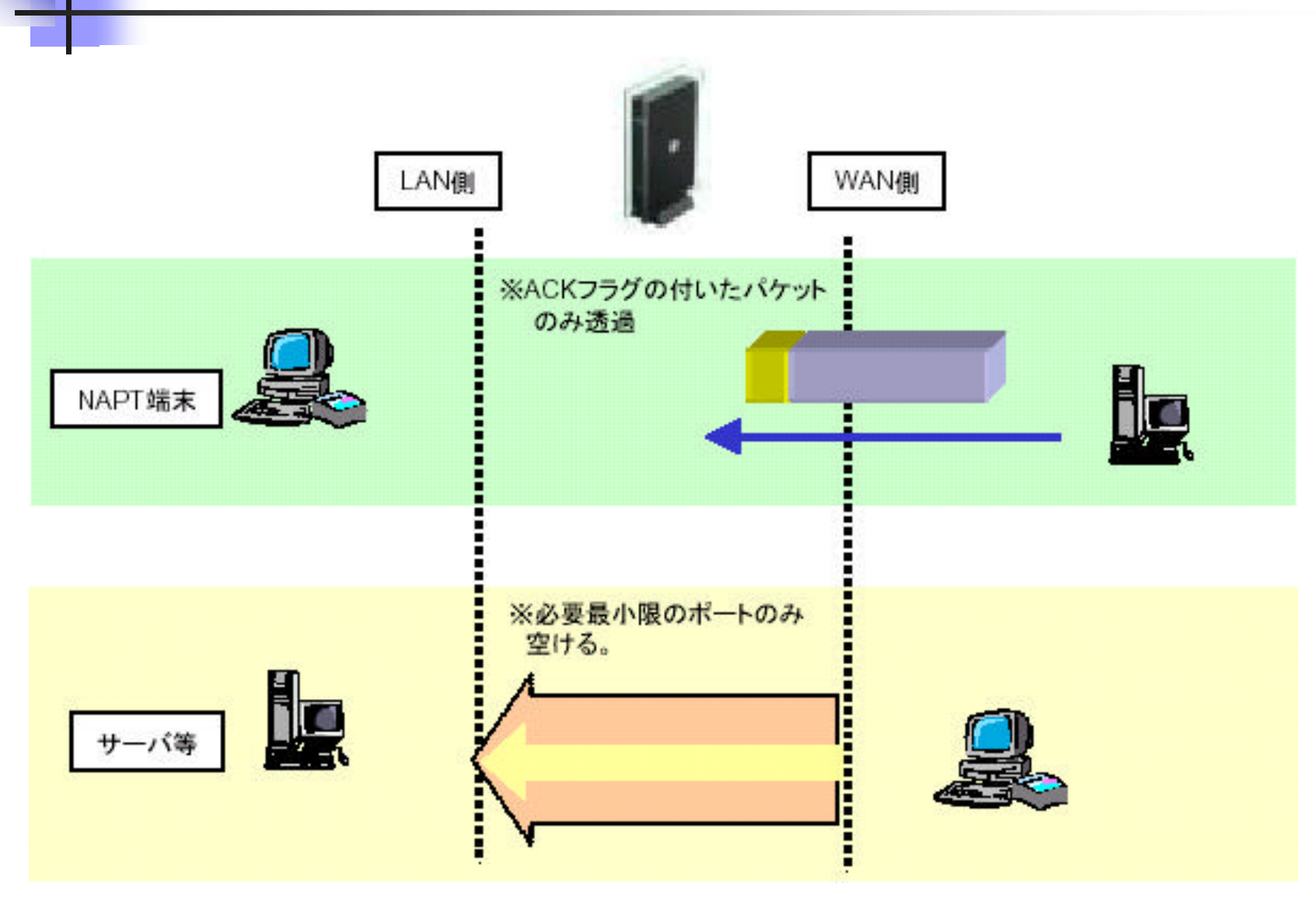

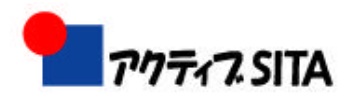

### ステートフル・パケット・インスペクション機能

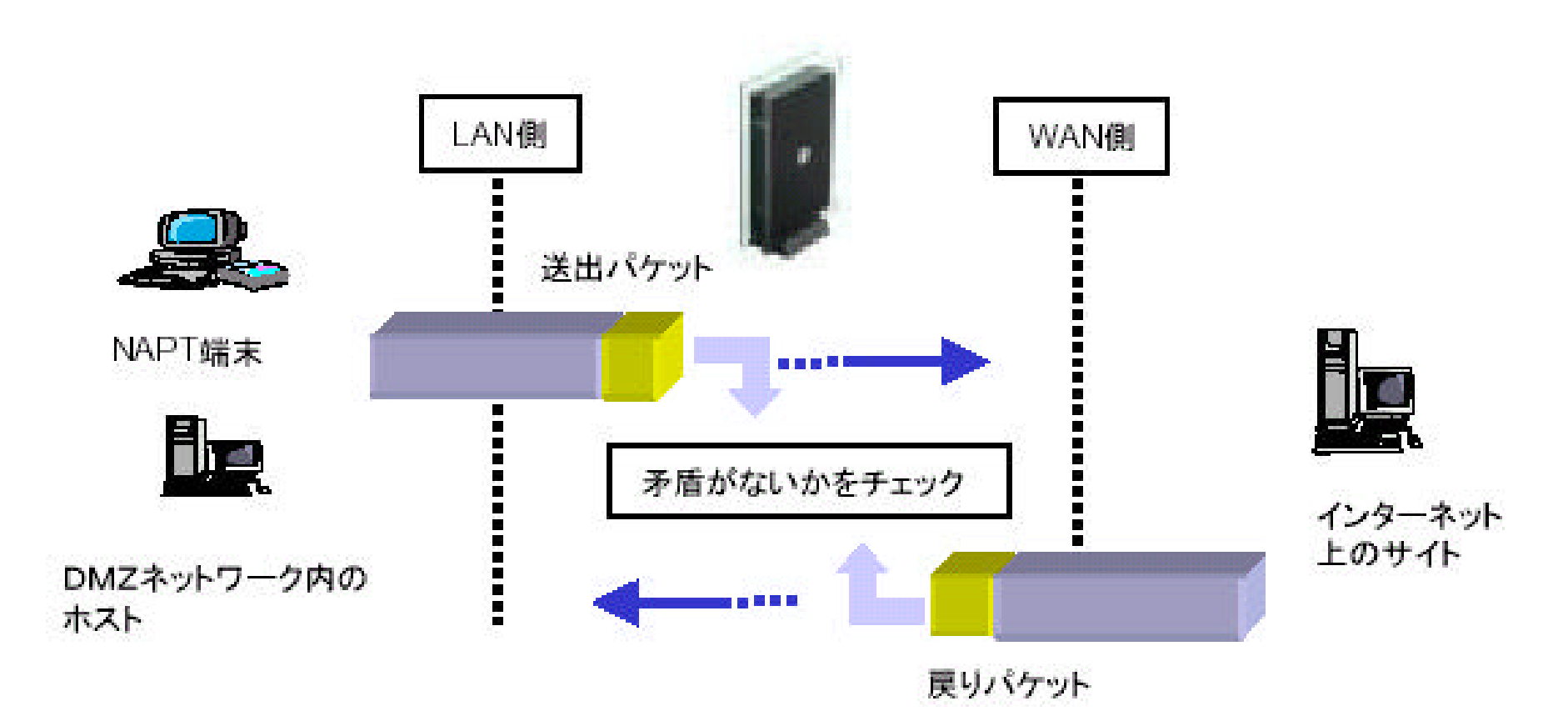

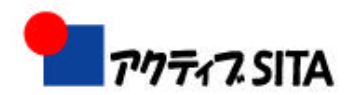

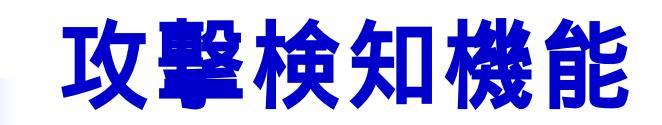

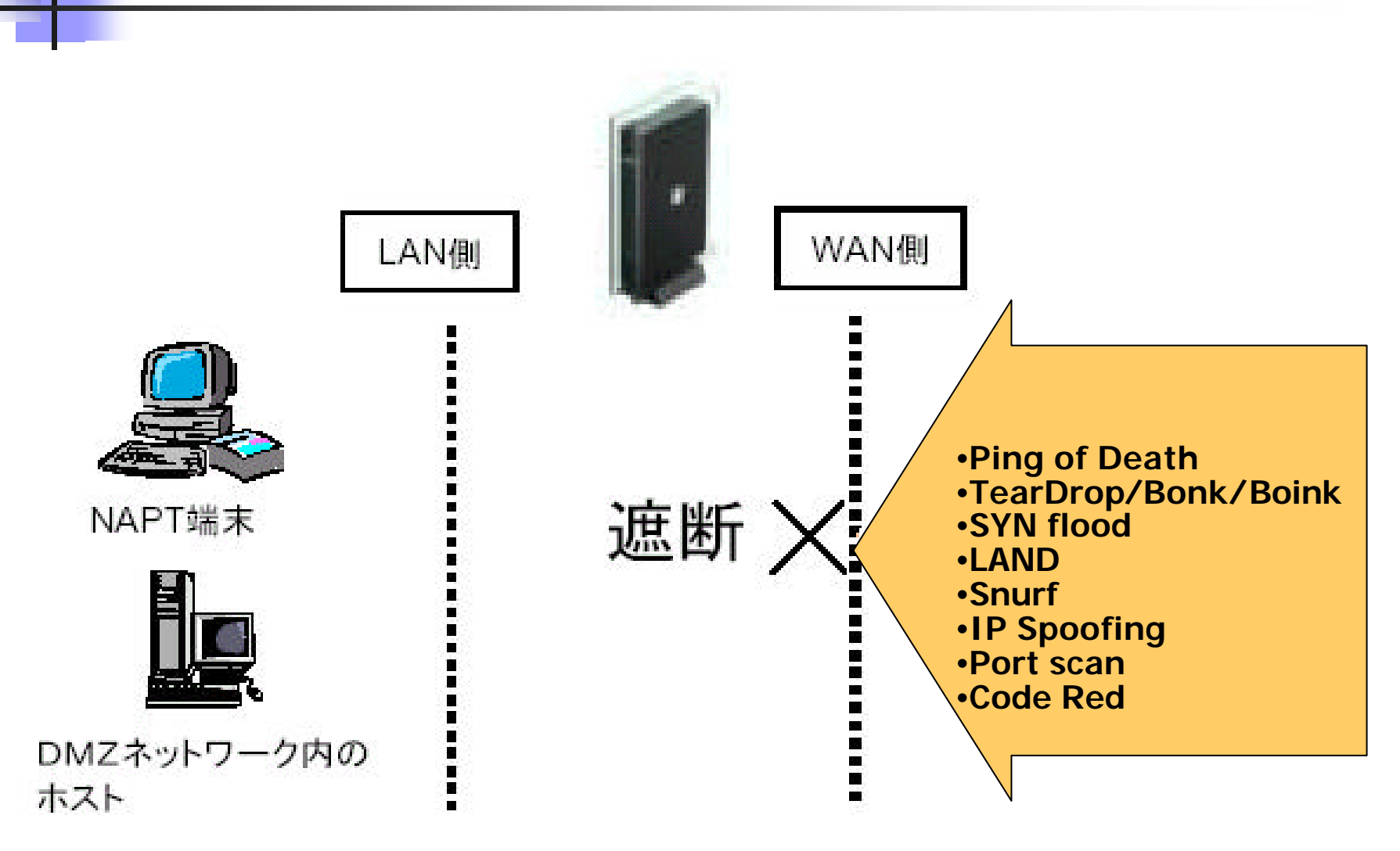

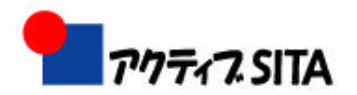

#### ネットワーク接続確認(1)

#### ◆TCP/IP構成の確認手順

ネットワークコマンド(コマンドプロンプトあるいはMS-DOSプロンプトを用いる)による TCP/IP設定値の確認

IPCONFIG コマンド(ipconfig /all と入力) で、IPアドレス、サブネットマスク、デフォル トゲートウェイ、DNSサーバのIPアドレスを確認

ループバックの確認

PING コマンド(ping 127.0.0.1 と入力)で 「Reply from ・・・」が4行表示されれば、OK

ローカルコンピュータのIP確認

PING コマンド(ping <IPアドレス> と入力)で 「Reply from ・・・」が4行表示されれば、OK

#### デフォルトゲートウェイのIP確認

PING コマンド(ping < IPアドレス> と入力)で 「Reply from ・・・」が4行表示されれば、OK

#### DNSサーバのIP確認

PING コマンド(ping < IPアドレス> と入力)で、「Reply from ・・・」が4行表示されれば、OK

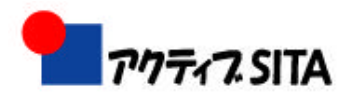

### ネットワーク接続確認(2)

#### ◆他のコンピュータとのTCP/IP接続の確認手順

#### リモートコンピュータIP接続確認

- PING コマンド(ping < IPアドレス> と入力)で、「Reply from ・・・」が4行表示されれば、OK リモートコンピュータホスト名接続確認
- PING コマンド(**ping** <**ホスト名**> と入力)で、「Reply from ・・・」が4行表示されれば、OK **共有資源の確認**

NET VIEW コマンドで、ネットワーク上の共有資源について確認

- net view と入力し、コンピュータ名と注釈の一覧が表示
- net view ¥¥<コンピュータ名> と入力し、ファイル共有がある場合は共有フォルダ名
   等が表示

◆TCP/IPルートの確認手順

ホスト名でのルート確認

TRACERT コマンド(tracert < 宛先ホスト名 > と入力、ここでホスト名はFQDN)で、経 由するルータの情報や応答時間が順次表示

IPアドレスでのルート確認

tracert -d <IPアドレス> と入力し、経由するルータの情報や応答時間が順次表示

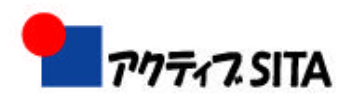

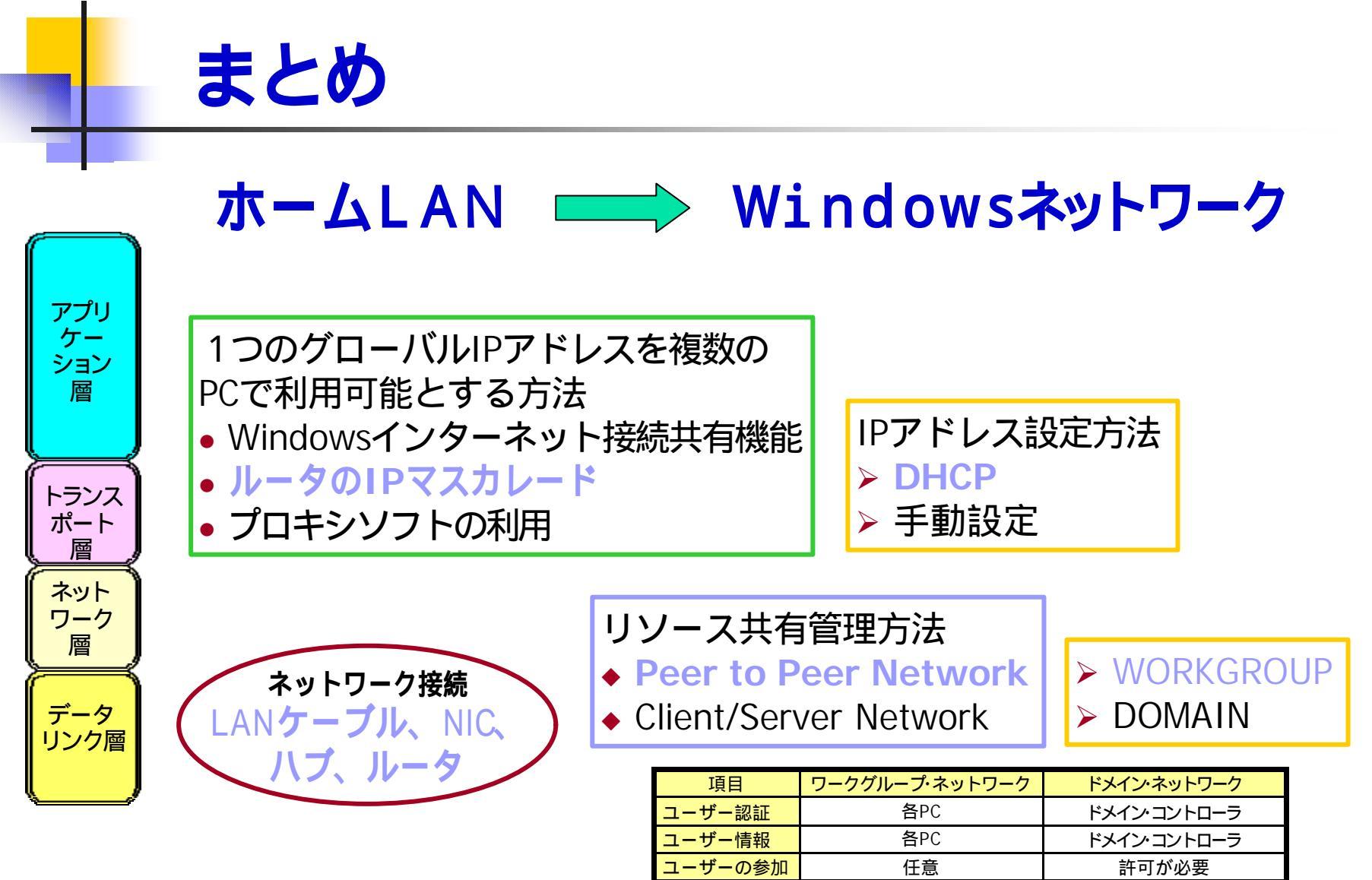

構築の難易

PC台数

手軽

10台未満

専門知識必要

10台以上